# 準備しよう! Prius

HITACHI Inspire the Next

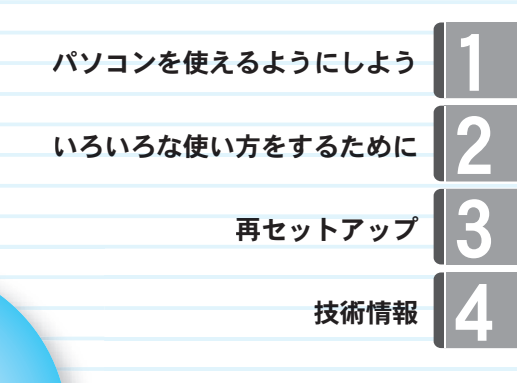

# Prius Note

マニュアルはよく読み、保管してください。 ■製品を使用する前に、安全上の説 明をよく読み、十分理解してください。 ■このマニュアルは、いつでも参照でき るよう、手近な所に保管してください。

••••••

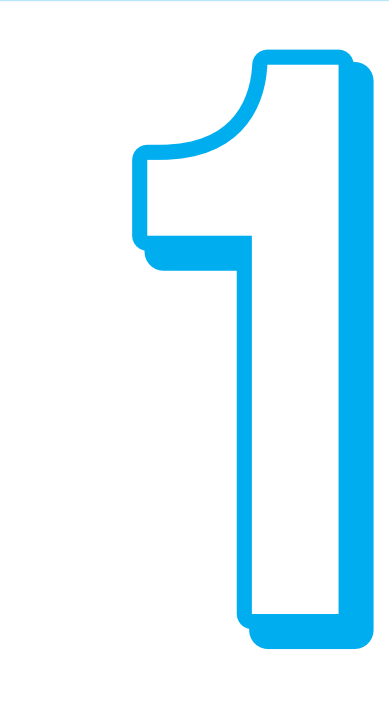

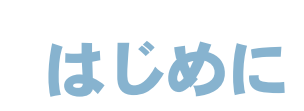

# マニュアルを確かめよう

このたびは日立のシステム装置(以下、パソコン)をお買い上げいただき、まことにありがとうございます。

次の内容と各マニュアルの内容をよくお読みになり、安全に正しくお使いください。

### マニュアルの構成について

このパソコンには、使い始める準備から使いこなすまでの手引き、マニュアルが付いています。 マニュアルには、本書のような紙マニュアルと、画面で見る電子マニュアルがあります。どちらにも 役に立つ便利な情報が書かれています。大いに活用して快適なパソコンライフをお楽しみください。

#### 紙マニュアル

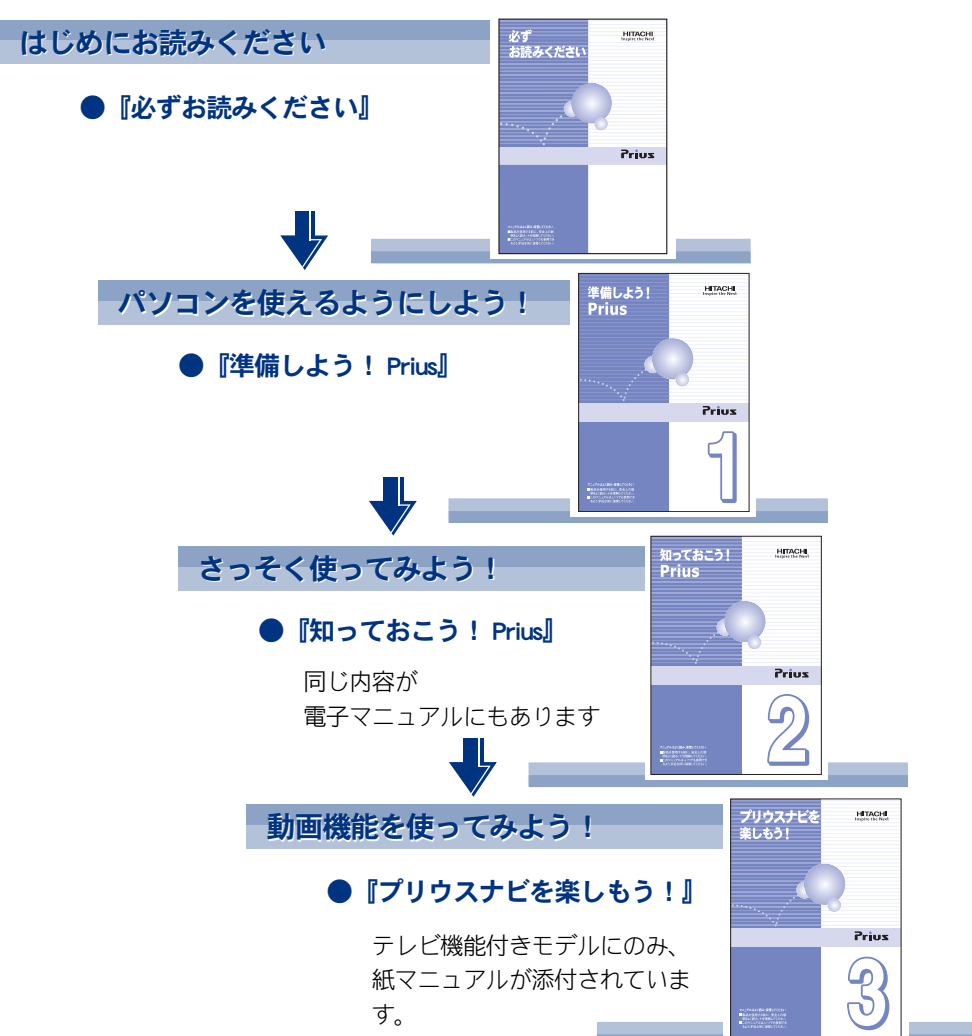

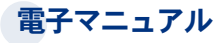

マニュアルの情報は電子マニュアルにあり、必要な情報を画面ですばやく探すことができます。

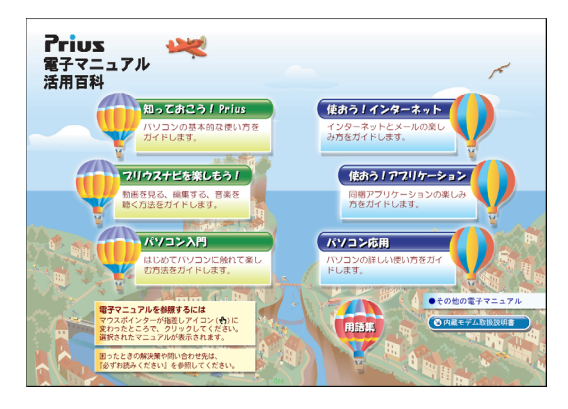

パソコンとソフトの概要を知るなら

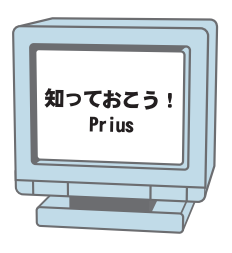

アプリケーションを楽しむなら

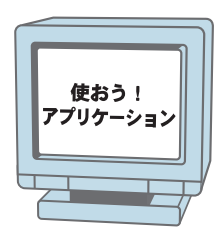

はじめてパソコンに触るなら

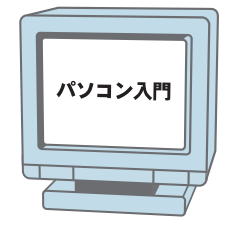

インターネット・メールを始めるなら

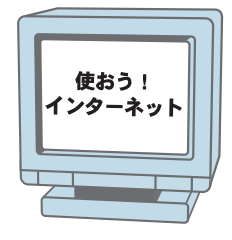

テレビを見たり DVD を楽しむなら

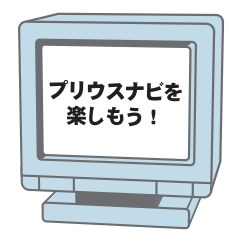

もっとパソコンを使うなら・困ってしまったら

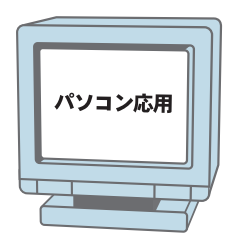

### 電子マニュアルを開こう

電子マニュアルは、このパソコンのマニュアルを画面で読めるようにしたものです。電子マニュアル を開いてみましょう。

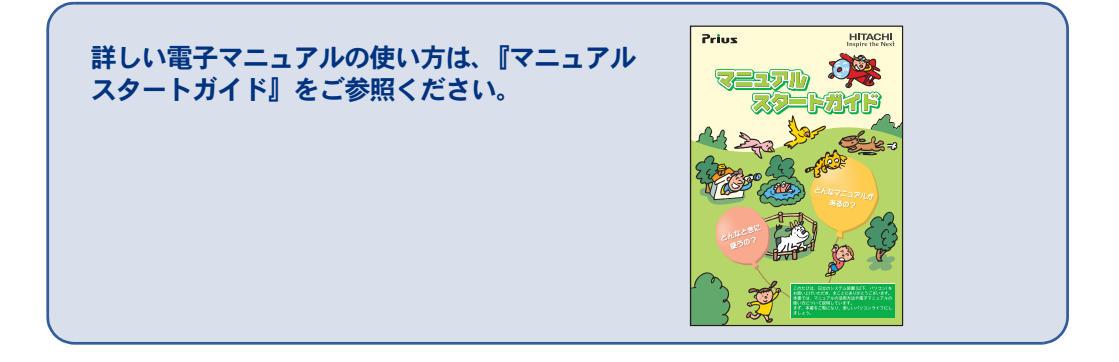

画面上(デスクトップ)のアイコンをダブルクリックして

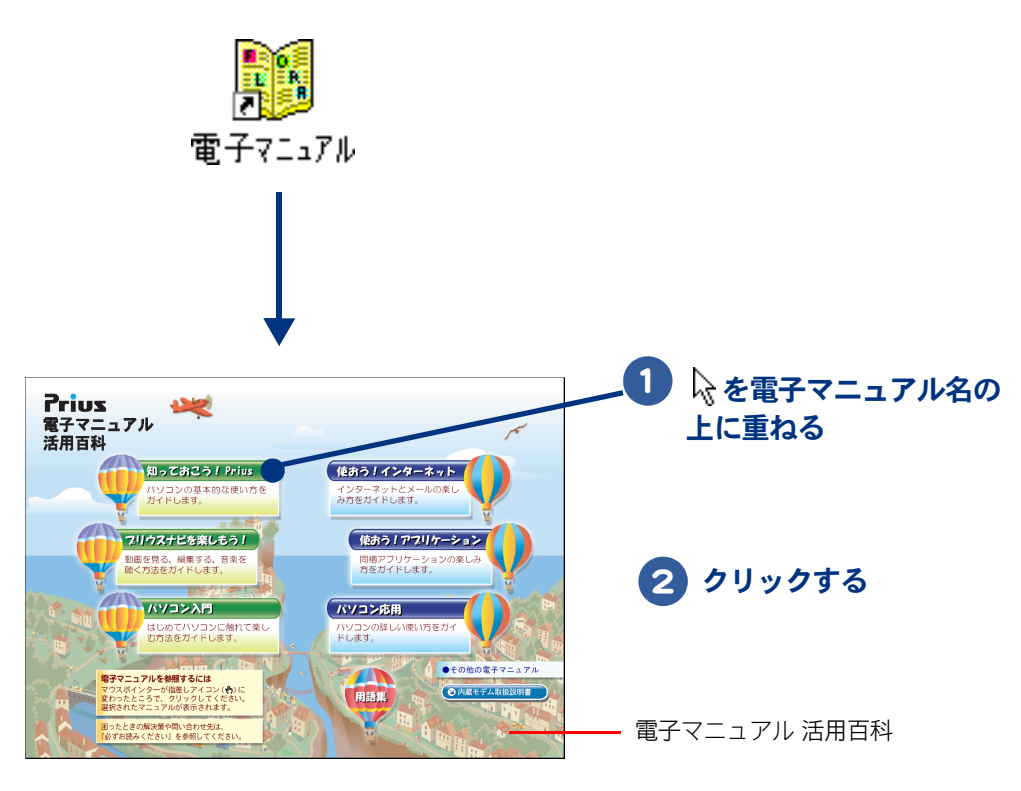

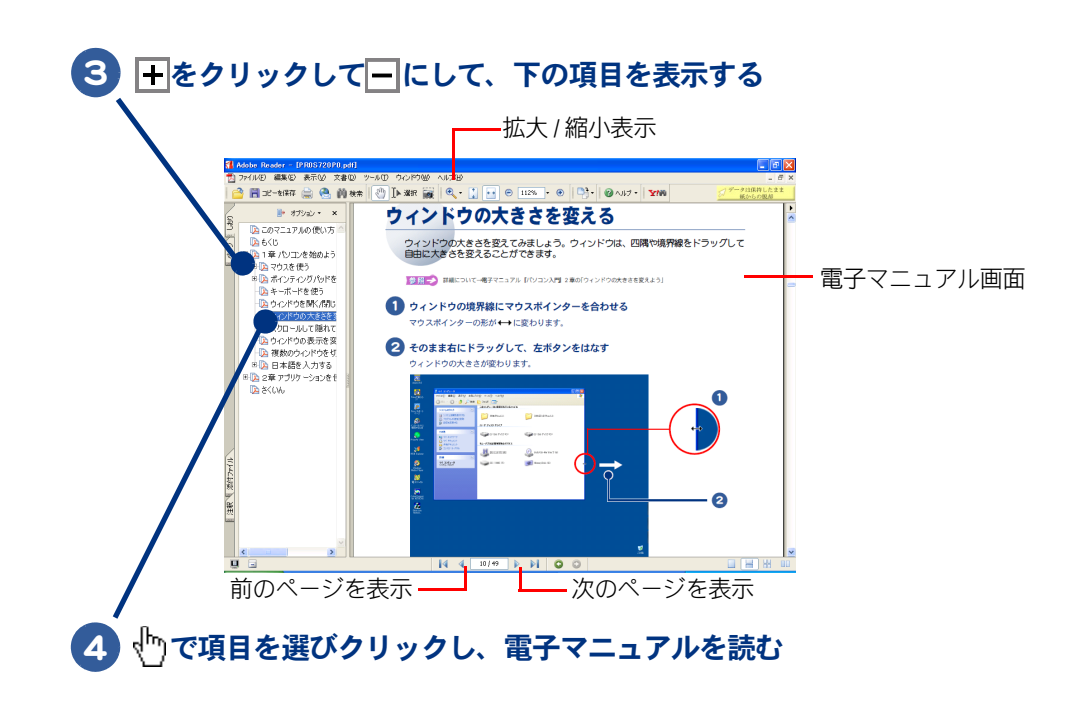

#### 電子マニュアルの内容を検索するには

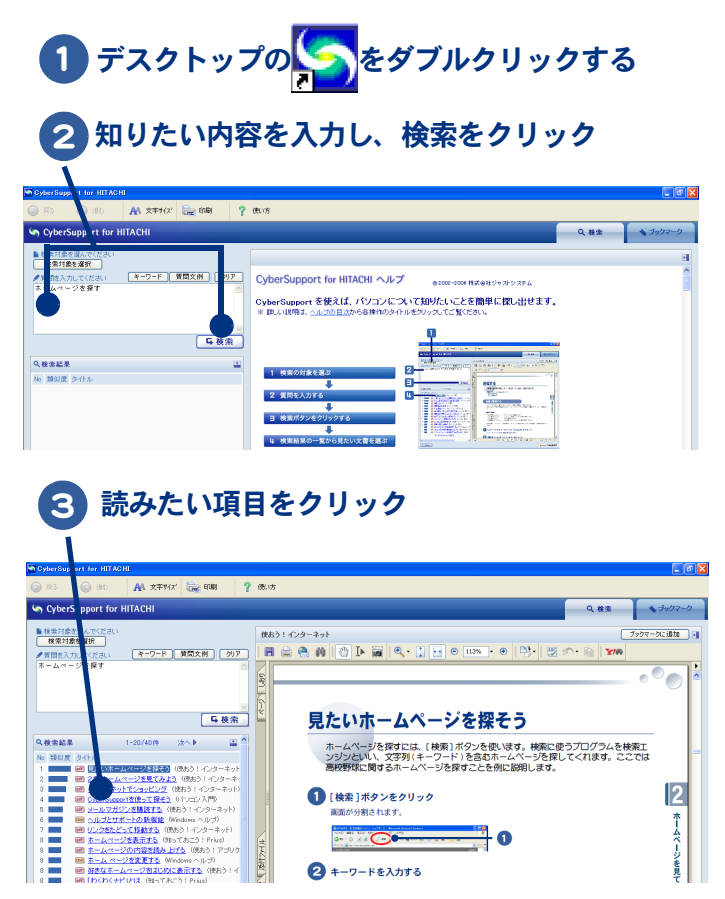

# お使いになる前に

### マニュアルの表記について

| ▲重要                  | 重要事項や使用上の制限事項を示します。                               |
|----------------------|---------------------------------------------------|
| ※ ヒント                | パソコンを活用するためのヒントやアドバイス、パソコンの用語を解説します。              |
| 参照 →                 | 参照先を示します。                                         |
| CD/DVD ドライブ          | DVD スーパーマルチドライブなどの光学式ディスクドライブを表記します。              |
| HDD                  | ハードディスクドライブを表記します。                                |
| FDD                  | フロッピーディスクドライブを表記します。                              |
| FD                   | フロッピーディスクを表記します。                                  |
| Windows XP、Windows   | Microsoft® Windows® XP Home Edition を表記します。       |
| Office Personal 2003 | Microsoft® Office Personal Edition を表記します。        |
| Home Style+          | Microsoft <sup>®</sup> Office Home Style+ を表記します。 |
| テレビ機能付きモデル           | 地上デジタルチューナーユニットが同梱されている機種を表記します。                  |

・マニュアルで使用している画面およびイラストは一例です。機種によっては、異なる場合があります。説明の都合で、画面のアイコンやイラストのケーブルなど、省略している場合があります。

・URL、お問い合わせ先、画面などは、マニュアル制作時点のものです。

#### 保証書について

- ・保証書は、所定事項が記入されたものをお受け取りになり、大切に保管しておいてください。
- ・保証期間中に万一故障した場合は、保証書の記載内容に基づいて無料で修理いたします。詳しくは 保証書をご覧ください。
- ・保証期間終了後の修理については、Prius集中修理センターにご相談ください。詳しくは、紙マニュ アル『必ずお読みください』2章の「パソコンのサポートについて」をご参照ください。

#### 重要なお知らせ

- ・本書の内容の一部または全部を、無断で転載あるいは引用することを禁止します。
- ・本書の内容については将来予告なしに変更することがあります。
- ・本書の記述内容について万一ご不審な点や誤りなど、お気づきのことがありましたら、お買い求め 先へご一報くださいますようお願いいたします。
- ・本製品を運用した結果については前項にかかわらず責任を負いかねますので、あらかじめご了承く ださい。

### 警告ラベル

#### パソコン

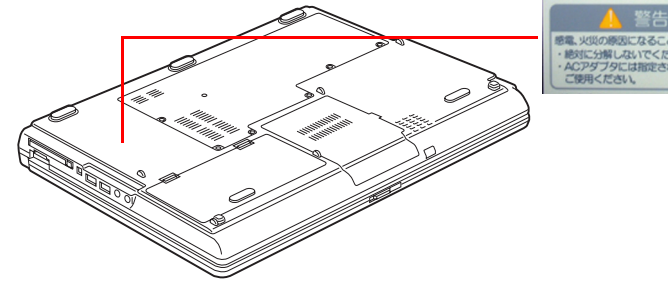

▲ 警告 ■電、火団の際形になることがあります。 ■約にしが描しないでくたさい、 本のアダプラビム都設されにものを ご説用くたさい、

AC アダプター

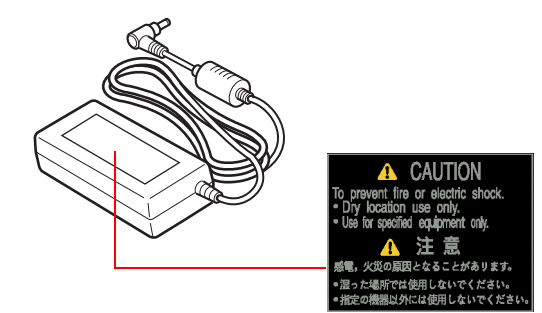

バッテリーパック

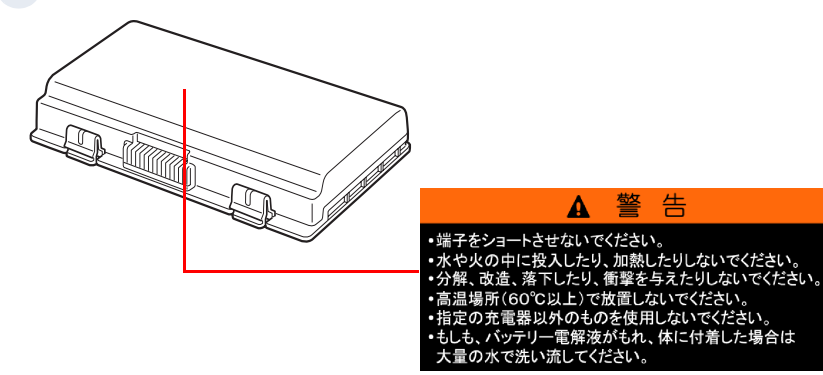

•

# もくじ

### はじめに

#### マニュアルを確かめよう

|    | マニュアルの構成について<br>電子マニュアルを開こう | 2      |
|----|-----------------------------|--------|
| お使 | いになる前に                      | 1      |
|    | マニュアルの表記について                | 4<br>4 |
|    | 重要なお知らせ<br>警告ラベル            | 4<br>5 |
| もく | ئا                          | 3      |

### 1章 パソコンを使えるようにしよう

| 同梱品を確かめよう10                                              |
|----------------------------------------------------------|
| 同梱品チェックリストで確認しよう10<br>保証書を確認しよう10                        |
| 接続しよう11                                                  |
| 置き場所や姿勢について11<br>接続しよう12<br>リモコンに電池を入れよう(テレビ機能付きモデルのみ)14 |
| 電源を入れよう15                                                |
| 電源を入れよう15<br>使用許諾契約に同意しよう17<br>電源を切ろう22                  |
| もう一度、電源を入れよう23                                           |

#### 2章 いろいろな使い方をするために

| マウスを使いたい方は |  |
|------------|--|
|------------|--|

| コンセントのない場所でパソコンを使いたい方は     | 27 |
|----------------------------|----|
| バッテリーパックの取り付け方             | 27 |
| バッテリーパックの充電のしかた            | 27 |
| バッテリーパックの取り外し方             | 28 |
| インターネットを始めたい方は             |    |
| モデムを使うには                   | 30 |
| テレビを見たい方は                  |    |
| ほかの周辺機器を使うときは              | 32 |
| 各部の名前を知っておこう               | 33 |
| パソコン正面・左側面                 | 33 |
| パソコン背面・右側面                 | 34 |
| インジケーターランプの見方              | 34 |
| ワンタッチキーの機能                 | 36 |
| キーボード                      | 37 |
| CD/DVD ドライブのディスクの入れ方/取り出し方 | 39 |
| ディスクの強制取り出し                | 40 |
| FD の入れ方/取り出し方              | 41 |

### 3章 再セットアップ

| 再セットアップについて         |    |
|---------------------|----|
| 作業の流れ               | 44 |
| 1 準備する              | 44 |
| 2 一括インストールを行う       | 47 |
| 3 アプリケーションをインストールする | 53 |
| 4 電子マニュアルをインストールする  | 57 |

### 4章 技術情報

| アプリケーション一覧                               | 60    |
|------------------------------------------|-------|
| パソコン仕様一覧                                 | 63    |
| ドライブの仕様                                  | 66    |
| DVD スーパーマルチドライブ (DVD ± R 2 層書き込み対応 ) の什様 | ŧ. 66 |

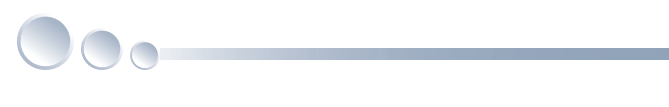

| メモリーボードの仕様  | 68 |
|-------------|----|
| バッテリーパックの仕様 | 69 |
| 有寿命部品一覧     | 70 |
| オプション情報     | 71 |
| さくいん        | 73 |

# 1章 パソコンを使えるようにしよう

この章では、パソコンを使えるようにするための準備について説明します。

- >> ・ 同梱品を確かめよう (P.10)
- >>・接続しよう(P.11)

- >>・電源を入れよう (P.15)
- >>・もう一度、電源を入れよう (P.23)

# 同梱品を確かめよう

箱を開けたら、まず箱の中に入っている同梱品がすべてそろっていることを『同梱品 チェックリスト』で確認しましょう。万一不足があるときは、安心コールセンターにお 問い合わせください。

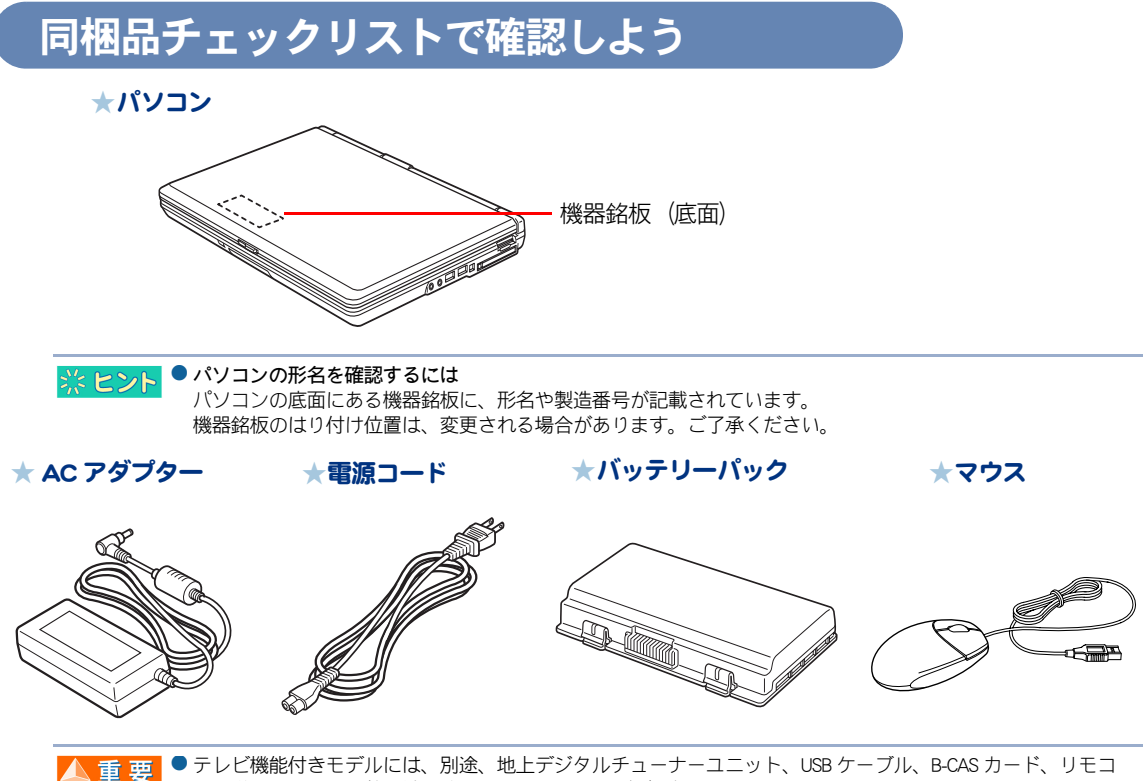

ン、単3形アルカリ乾電池(2個、リモコン用)などが同梱されています。

#### 保証書を確認しよう

#### 保証書

保証書は、パソコンの箱にはり付けてあります。大切に保管してください。 パソコンの製造番号と保証書の番号が、同じであることをご確認ください。万一違う場合は、すぐに 安心コールセンターにお問い合わせください。

# 接続しよう

パソコンの置き場所を決めてから、AC アダプターとバッテリーパックを接続しましょう。

※ ヒント ● AC アダブター コンセントの交流電源を直流電源に変換してパソコンに供給します。

#### 置き場所や姿勢について

パソコンを使う場所によっては、パソコンに思わぬトラブルを起こす可能性があります。パソコンを 正しく使うために、パソコンを使うときに適した場所と姿勢について知っておきましょう。

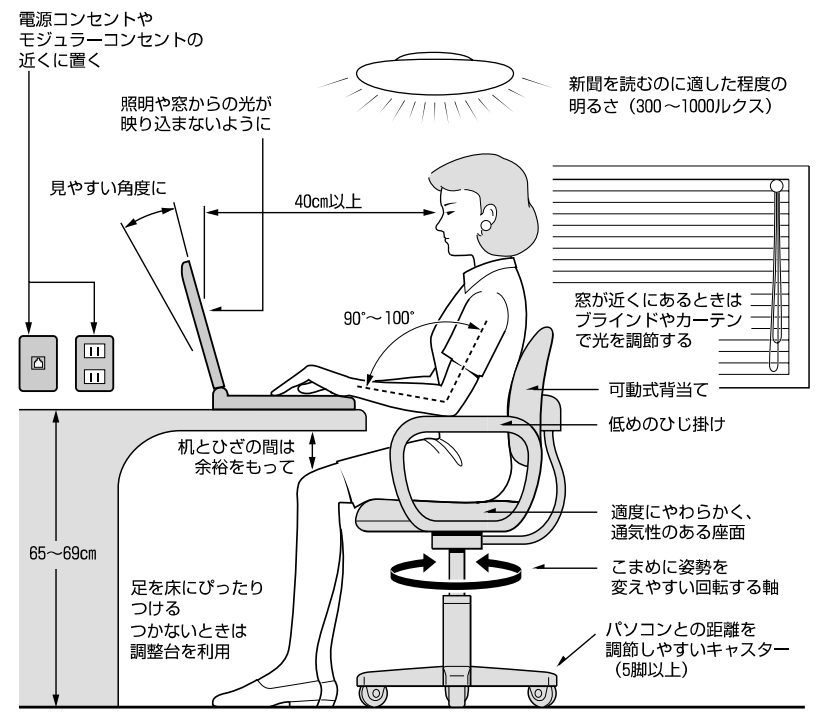

参照:日本人間工学会 ノートパソコン利用の人間工学ガイドライン (1998 年 労働科学研究所発行)

- ・パソコンのディスプレイは、体の正面に設置し、見やすい角度に調節する。
- ・ディスプレイの照度、明るさと周囲の照明を適度に調節し、ディスプレイの反射を抑える。
- ・明るさやコントラストなど見やすいように調節する。
- ・キーボードやマウス、ポインティングパッドを使うときは、手首とひじは水平になるような位置を 保つ。
- ・パソコンの作業時間は、1日に最大6時間を目安とし、1時間ごとに10~15分の休息をとる。
- ・キーボードは本などで使いやすい角度に調節する。
- ・周辺機器を接続しても余裕のある、十分な作業空間を確保する。
- ・不自然な姿勢を避け、ときどき姿勢を変える。

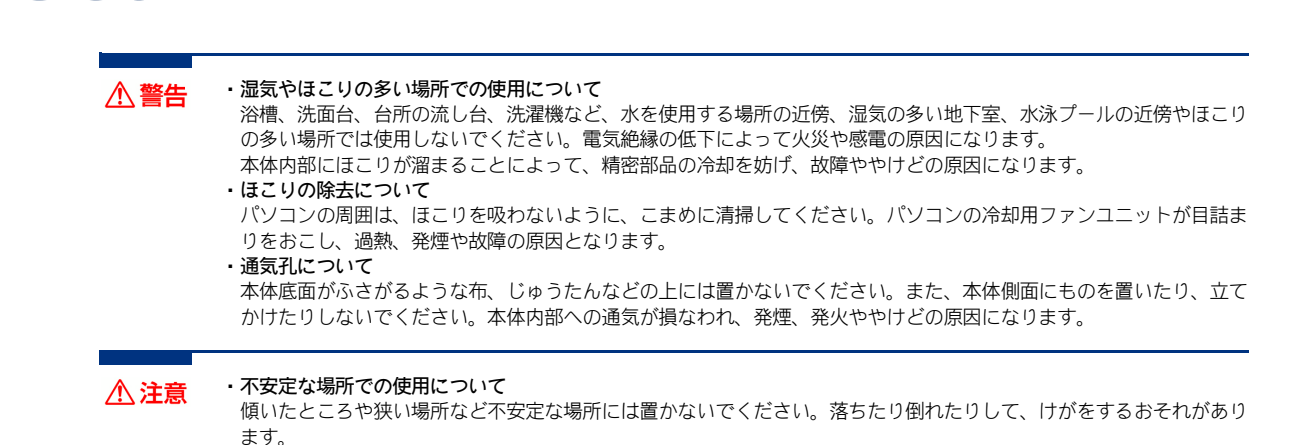

接続しよう

#### ■ コンセントの位置を確認しよう

次のコンセント類が、パソコンを設置する場所にあるか、ご確認ください。コンセント類とパソコン を接続するケーブルが届く位置にパソコンの位置を決めてください。

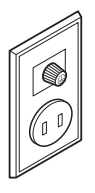

電源コンセント1個 プリンターなど周辺機器を接続する場合は、さらにその個数分必要です。

アース端子1個(テレビ機能付きモデルのみ) 地上デジタルチューナーユニットのFG端子とアース端子をアース線で接続するときに 必要です。

参照 →

> アース端子の接続方法→紙マニュアル『地上デジタルチューナーユニット取扱説明書』

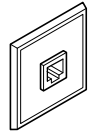

モジュラーコンセント1個 モデムを使ってインターネットに接続するときに必要です。

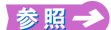

● モジュラーケーブルの接続方法→「モデムを使うには」(P.30)

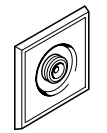

アンテナ端子1個(テレビ機能付きモデルのみ) テレビを見るときに必要です。

参照 → テレビアンテナへの接続方法→紙マニュアル『地上デジタルチューナーユニット取扱説明書』

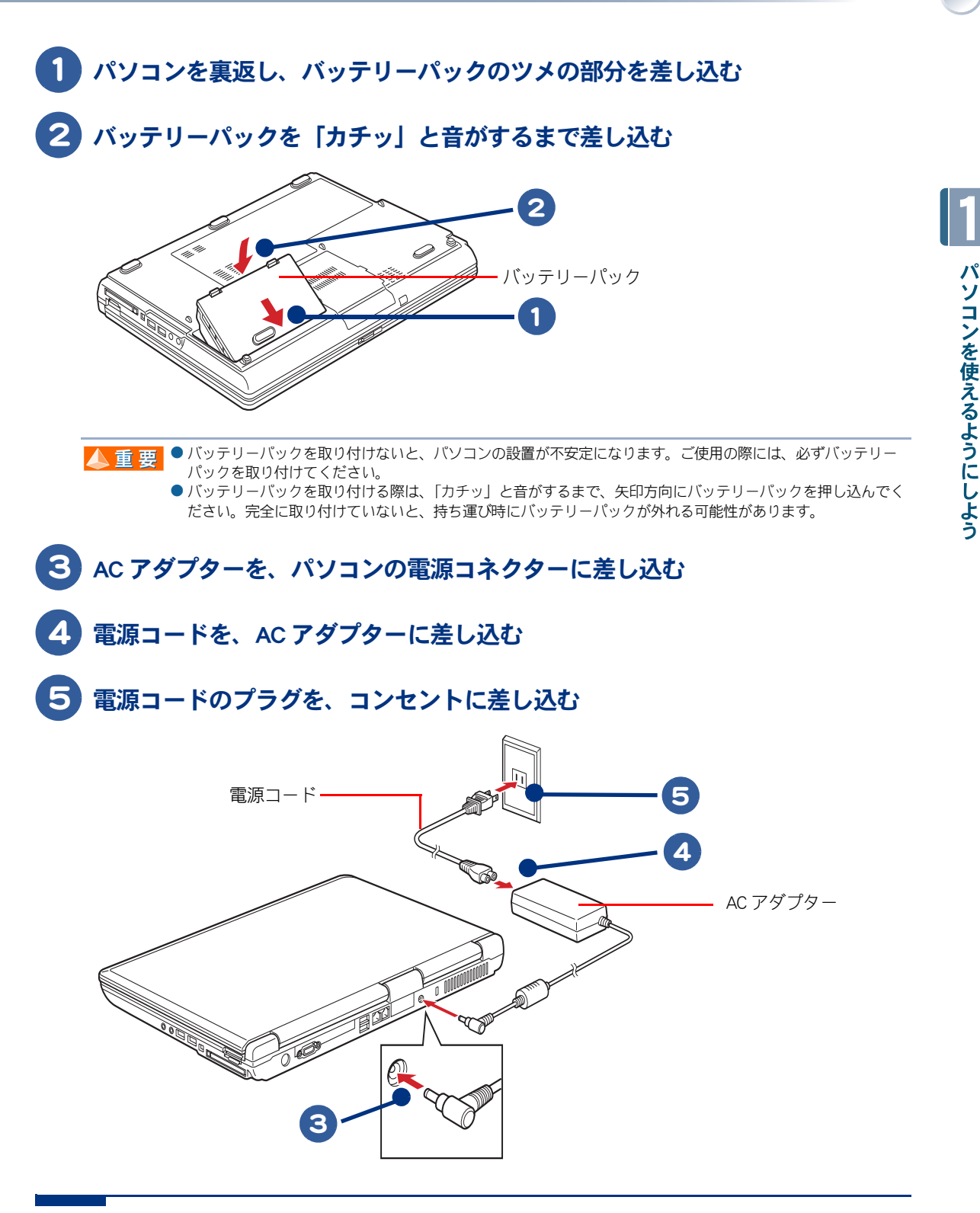

▲ 警告

・付属品の使用について

AC アダプター、バッテリーパックは同梱のものを使用してください。同梱のもの以外を使用すると、電圧、最大出力 電流、および+ーの極性が異なっていることがあるため、火災の原因になります。

・タコ足配線

同じコンセントに多数の機器を接続しないでください。コードやコンセントが過熱し、火災の原因になります。また、 電力の使用量がオーバーとなり、ブレーカーが落ちてほかの機器にも影響を及ぼします。

### リモコンに電池を入れよう(テレビ機能付きモデルのみ)

同梱のリモコンに電池を入れましょう。

1) 電池カバーの凸部を、指で押さえながら矢印方向に開ける

2 プラス(+)、マイナス(-)を確認して、単3形のアルカリ乾電池を2本入 れる

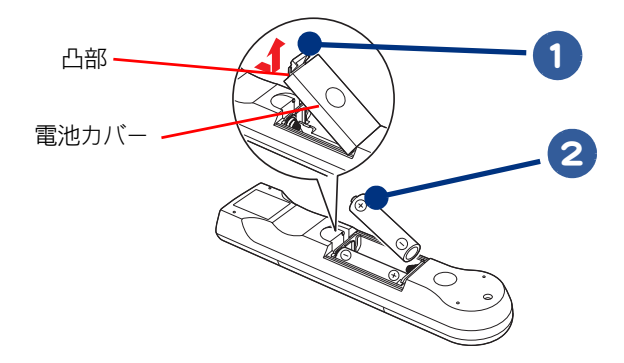

電池カバーを閉める

- ▲ 警告 ・電池は次のことに注意してお取り扱いください。取り扱いを誤ると、液漏れ、過熱・破裂・発火し、火災やけがの原因 となります。
  - ・電池の+、-を正しく入れる。
  - ・火の中に入れない。
  - ・ショートさせたり、分解、加熱しない。
  - ・指定以外の電池は使用しない。
  - ・電池の+、-部に金属物(ネックレスやヘアピンなど)を接触させない。
  - ・電池を金属製のピンセットなどでつかまない。
  - ・電池を使い切ったとき、長時間使用しないときは、取り出しておく。
  - ・電池を保管する場合は、端子に絶縁テーブをはり、絶縁状態にしてください。絶縁状態にしないで電池を保管すると、端子間どうしが接触ショートし過熱・破裂・発火などでけがをしたり、火災の原因になります。
  - ・電池は、幼児の手の届かないところに保管してください。万一、お子様が飲み込んだ場合は、気道を確保しながら 直ちに医師にご相談ください。

▲ 注意 ・リモコンを長期間使用しないときは、乾電池を取り外してください。取り外さないと、液漏れによりやけどをしたり、 リモコンが故障するおそれがあります。

▲ 重 要 ● リモコン送信部と受信部の位置により、操作範囲が変わります。正面の場合は 5m 以内、左右 15°ずれる場合 は 3m 以内です。ただし、直射日光があたるなど、周囲環境によっては、操作範囲は環境により変わります。

- アルカリ乾電池またはマンガン乾電池を使用してください。ニッカド電池などは使用しないでください。故障 するおそれがあります。
- ●電池を交換するときは、2本とも新しい電池と交換してください。古い電池と新しい電池をあわせて使用しないでください。
- リモコンの電池寿命は、通常約2年(アルカリ乾電池使用時)です。なお、使用頻度が高い場合、電池寿命は 短くなります。
- 同梱品の乾電池は動作確認用です。電池寿命は保証できません。

 ※ ヒシト
 ● 動作可能領域でもリモコンをうまく操作できない場合、電池残量がわずかになっている可能性があります。乾 電池を交換してみてください。

参照 → ・リモコンの使い方について→紙マニュアル『プリウスナビを楽しもう!』

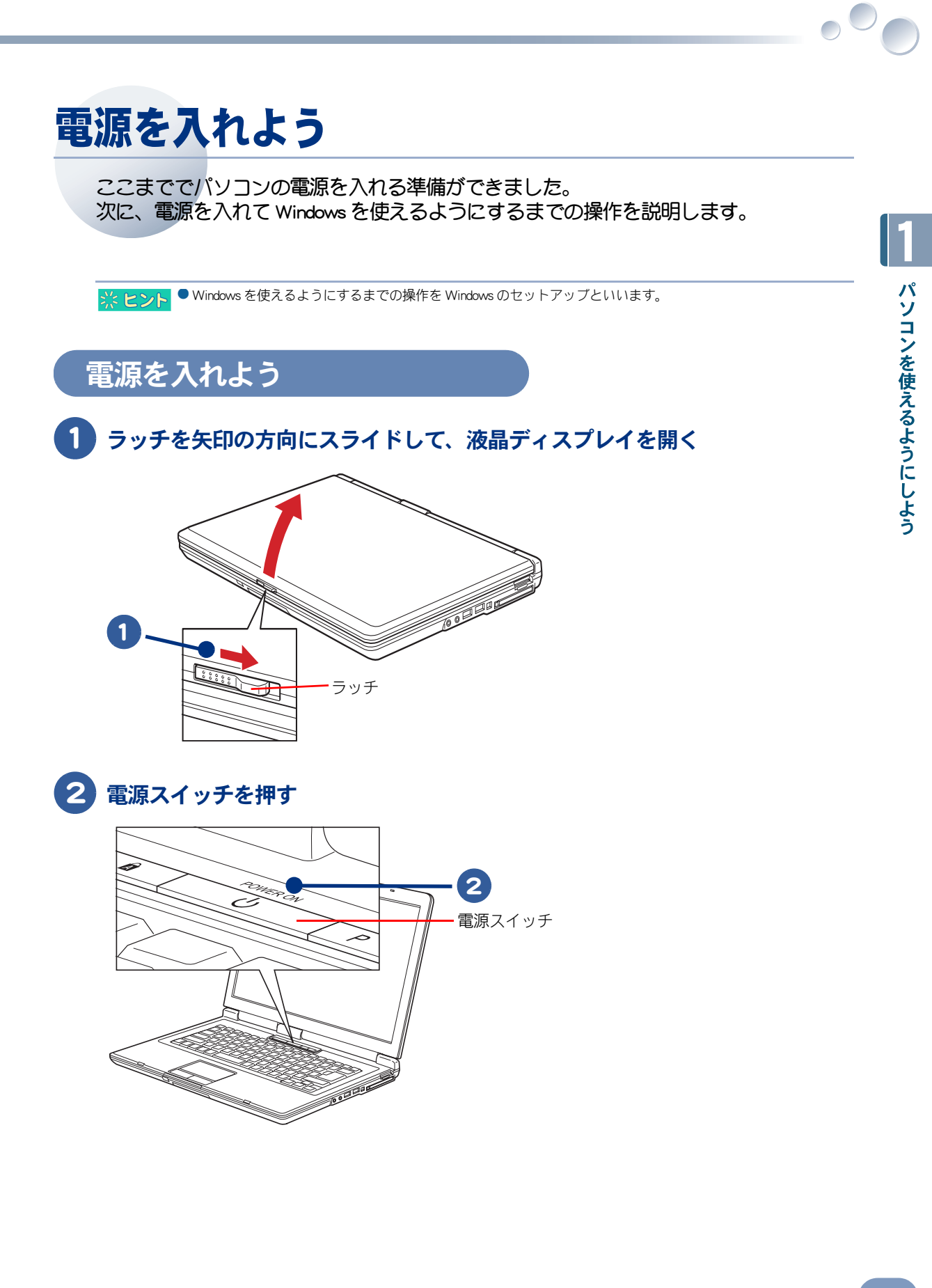

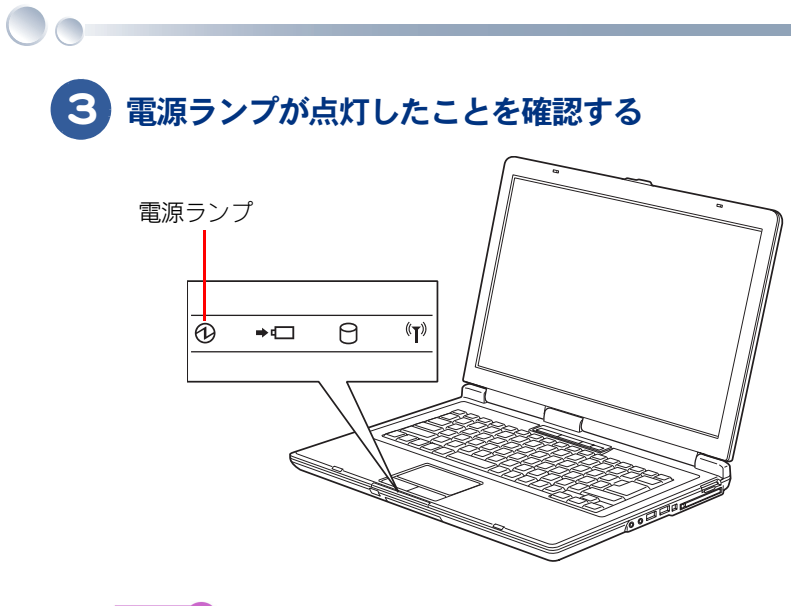

参照 → 電源ランプについて→「インジケーターランプの見方」(P.34)

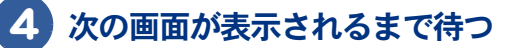

[Microsoft Windows へようこそ] 画面が表示されます。

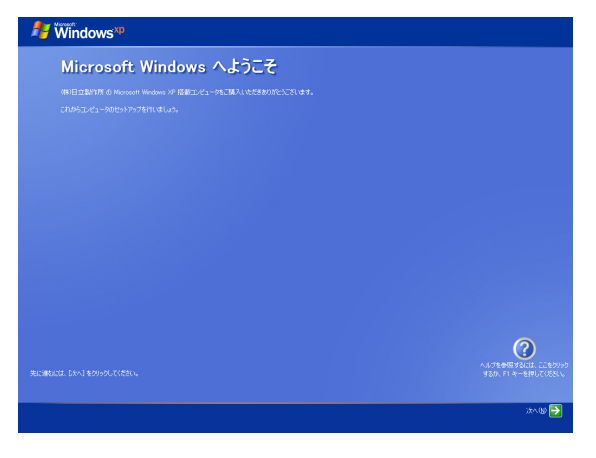

◇ 重 要 ● 電源スイッチを操作してからこの画面が表示されるまで、液晶ディスブレイを閉じないでください。

### 使用許諾契約に同意しよう

はじめてパソコンの電源を入れるときは、Windowsの使用許諾契約に同意して、Windowsを使えるようにする必要があります。この操作は、はじめて電源を入れるときだけに必要です。次に電源を入れるときは必要ありません。

※ ヒント ● 使用許諾契約

ここでは、あらかじめパソコンに入っている Windows を使うための契約のこと。

#### ポインティングパッドの上で指をすべらせ、画面上に表示されている を移動 させて [次へ] → に重ねる

### 2 左のクリックボタンを1回押す

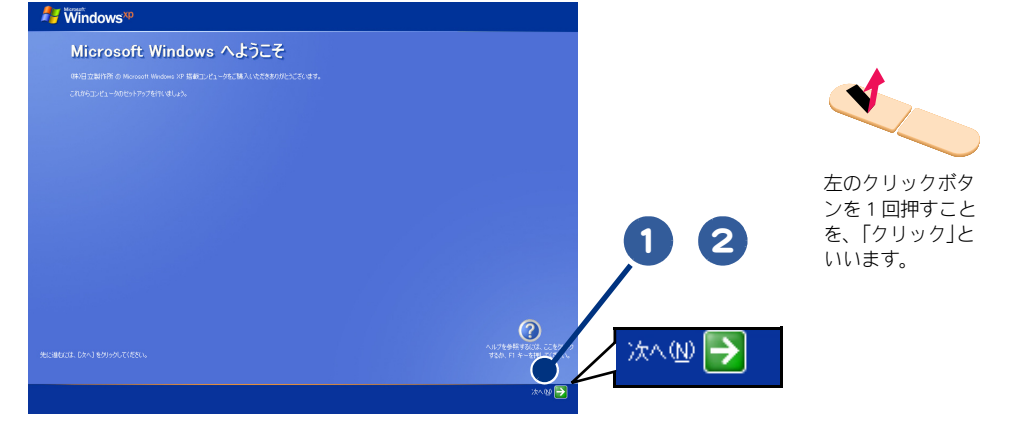

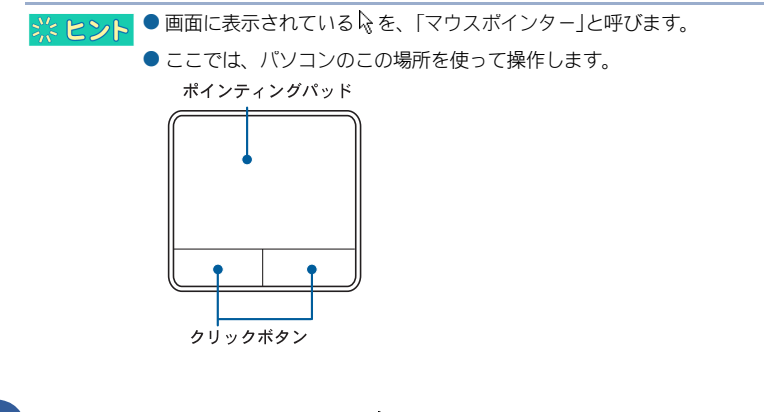

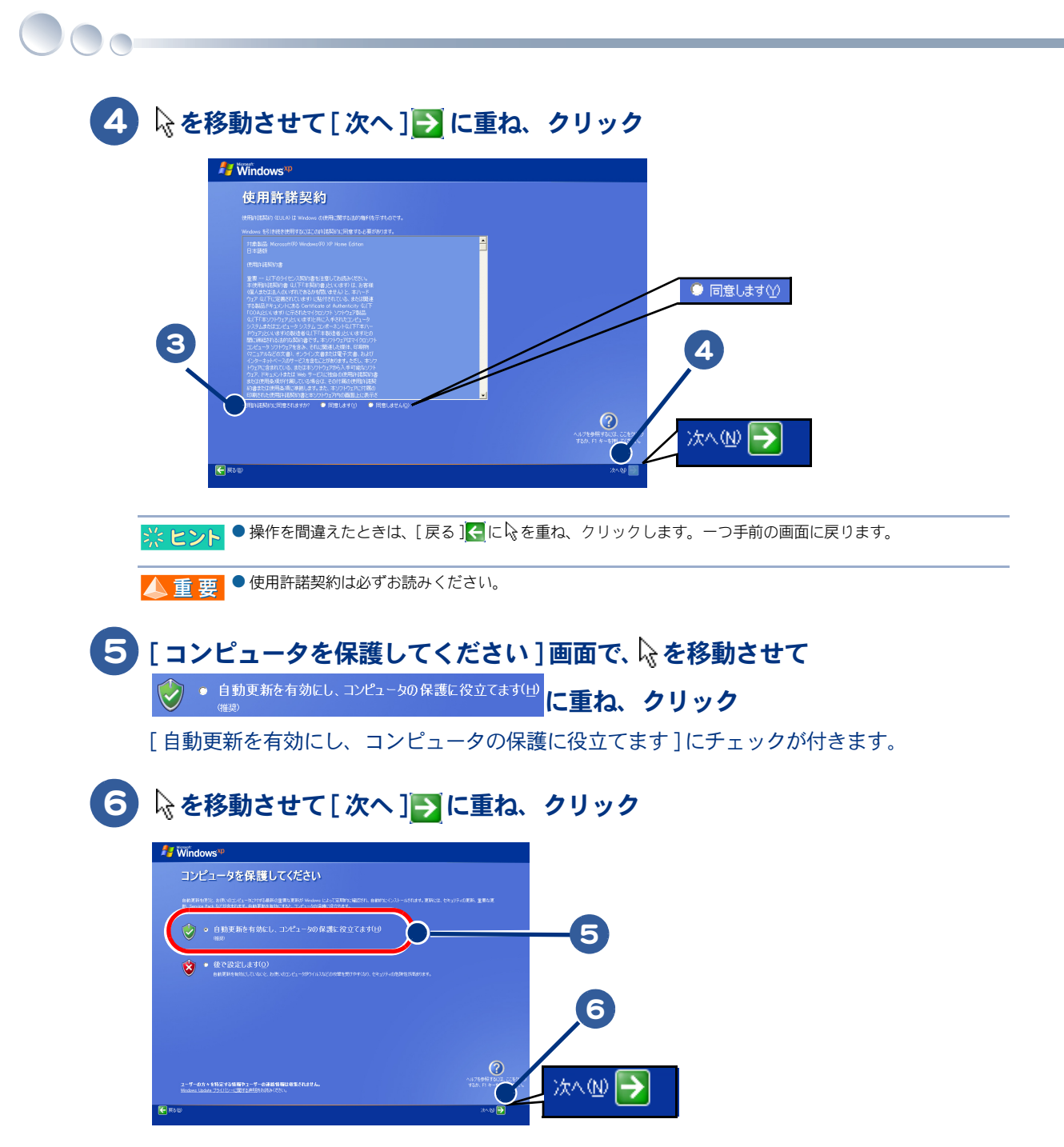

#### 7 [コンピュータに名前を付けてください]画面で、[このコンピュータの名前] を入力し、必要に応じて[コンピュータの説明](省略可能)を入力する

これらの入力内容はあとで変更できるので、[このコンピュータの名前]はペットに名前を付けるようなつもりで入力しま す。[コンピュータの説明]は何も入力しないで次へ進みます。

| 日本語を入力するには | 日本語を入力する方法は2つあります。使いやすい方法を選んで入力してくだ<br>さい。                                                                                    |
|------------|----------------------------------------------------------------------------------------------------|
|            |                                                                                                    |
| 山一マ子八刀     | ーの左上のアルファベットを使って、ローマ子読みでひらかなを入力します。<br>回!!!!!!!!!!!!!!!!!!!!!!!!!!!!!!!!!!!!                                                  |
|            |                                                                                                    |
| かなヘフ       | かな入力したい場合は、キーボードの (***] キーを押しながら (****] キーを押す<br>とかな入力ができます。<br>キー右下、または右上のひらがなを使って入力します。<br>[辺]][5][[3][2]と入力すると[ひたち]」となります。 |
|            |                                                                                                    |
| 漢字変換       | 入力したひらがなを漢字に変換するには、キーボードの ―(スペース)キー<br>を押します。違う漢字が表示されたときは、もう一度(スペース)キーを<br>押して、漢字の候補一覧の中から該当する漢字を選びます。<br>「ひたち」 → 常陸 → 日立    |
|            | 選んだ漢字を確定するには、「ヨキーを押します。                                                                                                    |
|            | ひらがなのままでよいときは、 🦰 ( スペース ) キーを押さずに、 そのまま                                                                                       |
|            | 🤁 キーを押して確定します。                                                                                                    |

#### 8 🗟 を移動させて [ 次へ ] 🔁 に重ね、クリック

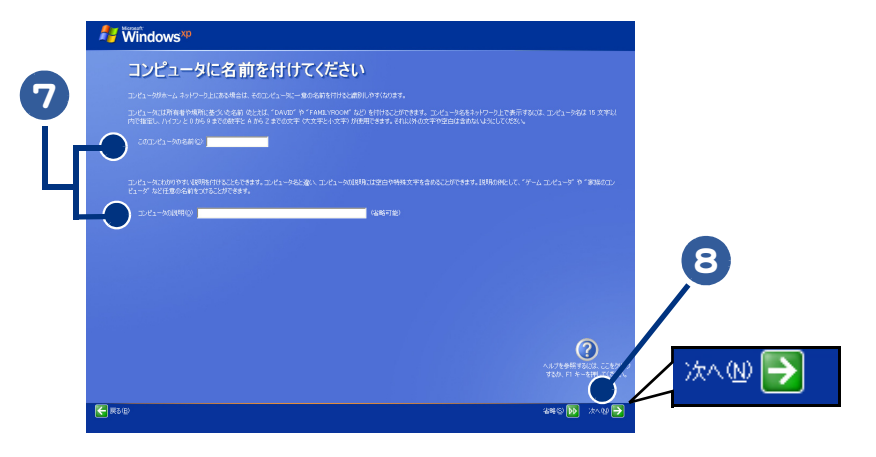

#### ※ ヒント ● 入力できる文字には制限があります。画面の指示に従ってください。

●[このコンビュータの名前]と[コンビュータの説明]はあとで変更できます。変更の方法については電子マ ニュアル【パソコン入門】4章の「ユーザー名などを変えよう」をご参照ください。

#### 9 [このコンピューターを使うユーザーを指定してください]画面で、[ユー ザー1]を入力する

入力内容はあとで変更できるので、[ユーザー1]は自分にニックネームを付けるつもりで入力します。

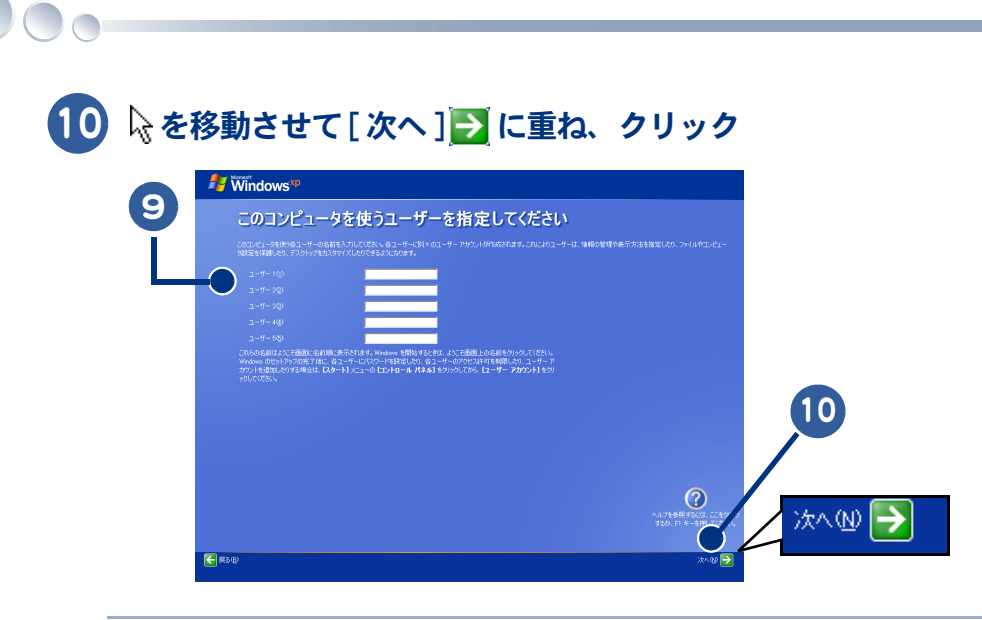

※ ヒシト ●[ユーザー1]に入力した名前は、あとで変更できます。変更の方法については電子マニュアル『パソコン入門』 4章の「ユーザー名などを変えよう」をご参照ください。

●キーボードの入力操作に慣れていない方は電子マニュアル『バソコン入門』の「5章日本語を入力しよう」をご参照ください。

#### 🚺 [設定が完了しました]画面で、 🗟 を移動させて[完了] 🄁 に重ね、 クリック

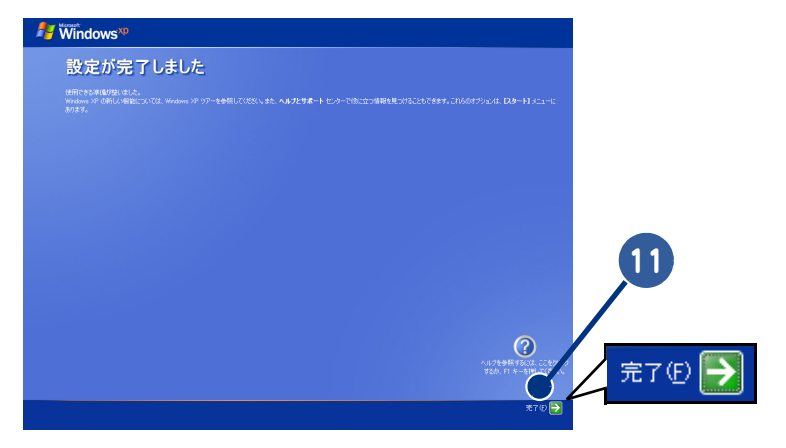

2回目以降は、電源を入れるとWindowsのデスクトップ画面が表示されます。[使用許諾契約]画面や[コンピュータに名前を付けてください]画面などは表示されません。

#### 12 デスクトップ画面が表示され、モデルによっては[初期設定]画面が表示され る。 パソコンを立ち上げ直すメッセージが表示されたら、[再起動]ボタンをク リック

はじめてパソコンの電源を入れ、使用許諾契約に同意したあとにパソコンの初期設定などが自動的にはじまります。 初期設定が完了するまでには数分から十数分かかる場合があります。 画面の指示に従い、初期設定が完了するまでは、パソコンの電源を切らないでください。

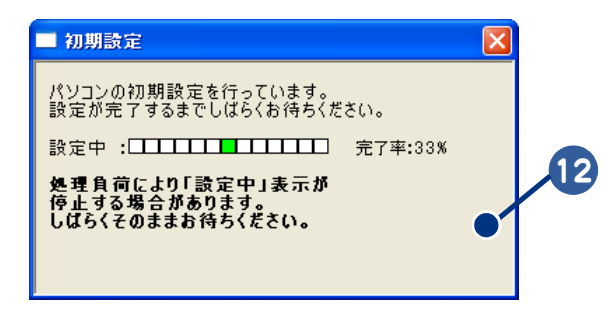

### 電源を切ろう

👹 ARDA

Windows の使用許諾契約などが終わったら、いったん電源を切ります。電源を切る操作はとても大切です。次に説明する方法で、電源を切ってください。

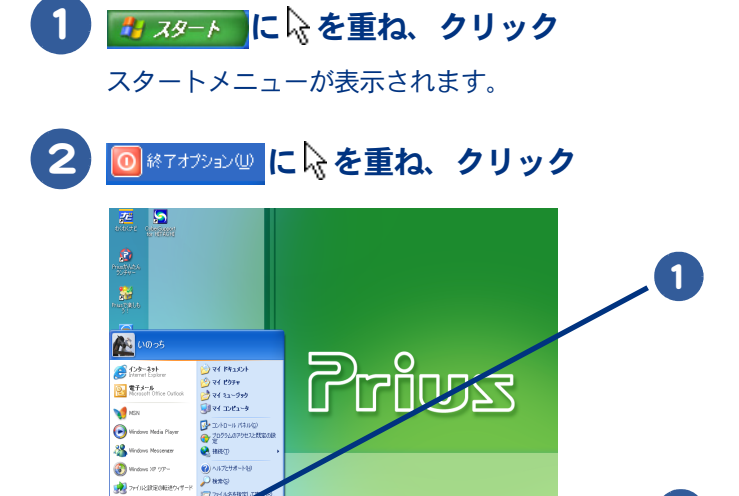

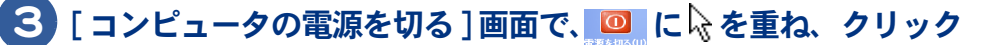

画面が暗くなり、しばらくすると電源が切れ、パソコンの電源ランプが消灯します。

2

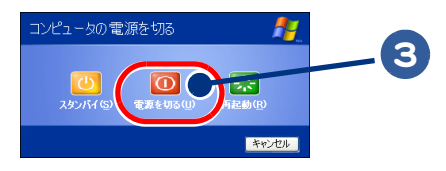

※ ヒント ● 電源スイッチを4秒未満押しても、手順1~3の操作と同じように電源が正しく切れます。

▲ 重 要 ● 電源スイッチは、4 秒以上押し続けないでください。Windows が強制終了されます。この場合、異常終了とみな され、次回立ち上げ時にチェックプログラムが働くことがあります。異常がない場合は、そのあと正常に Windows が立ち上がります。

● 一度電源を切り、再度電源を入れるときは、20 秒以上の間隔をあけてください。

# もう一度、電源を入れよう

もう一度電源を入れて、デスクトップ画面が表示されることを確認します。

▲ 重 要 ●パソコンの立ち上げ時にキーボードを連打したり、押し続けないでください。エラーメッセージが表示される 場合があります。

### 1 電源スイッチを押す

しばらくして、デスクトップ画面が表示されます。

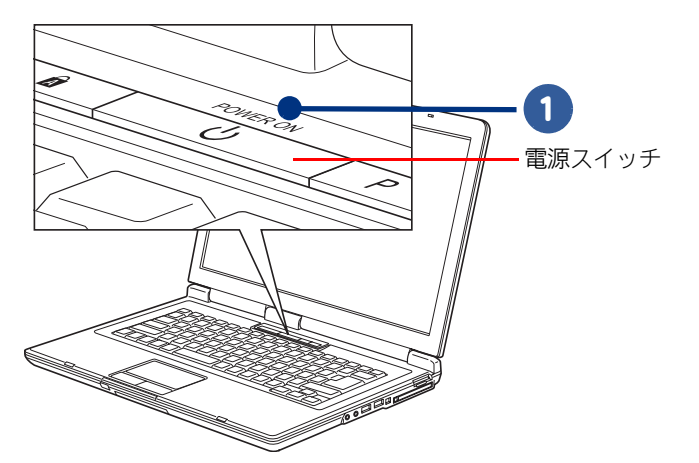

## 2章 いろいろな使い方をするために

ここでは、バッテリーパックの使い方やインターネットをするための 準備など、パソコンのいろいろな使い方やパソコン各部の名前や働き について説明します。

- >>・マウスを使いたい方は (P.26)
- >>・コンセントのない場所でパソコンを使いたい方は (P.27)
- >>・インターネットを始めたい方は(P.30)
- >>・テレビを見たい方は (P.31)
- >>・ほかの周辺機器を使うときは (P.32)
- >>・各部の名前を知っておこう(P.33)

# マウスを使いたい方は

パソコンの背面、または右側面の USB コネクターのどれかに接続してください。マウスを接続しない場合は、ポインティングパッドで Windows を操作します。

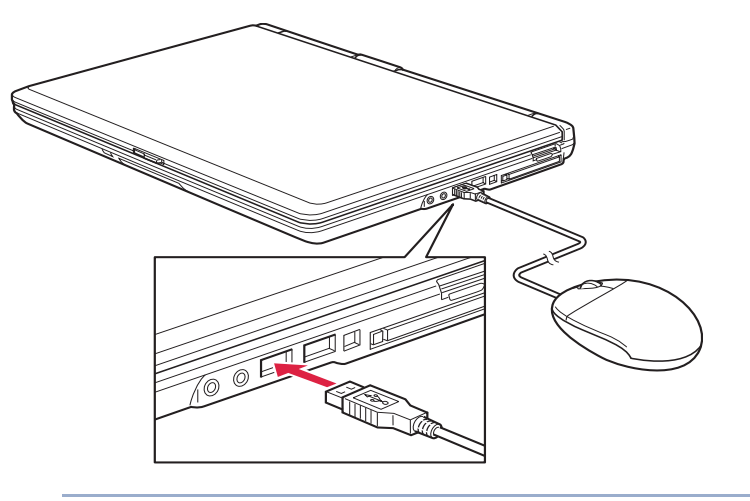

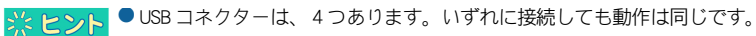

参照 → USB コネクターの位置→「パソコン背面・右側面」(P.34)

# コンセントのない場所でパソコンを使いたい方は

パソコンに充電したバッテリーパックを取り付けると、コンセントがない場所でもパソ コンを使うことができます。また、充電したバッテリーパックを取り付けておけば、停 電したときにパソコンの電源が切れることなく対応することができます。

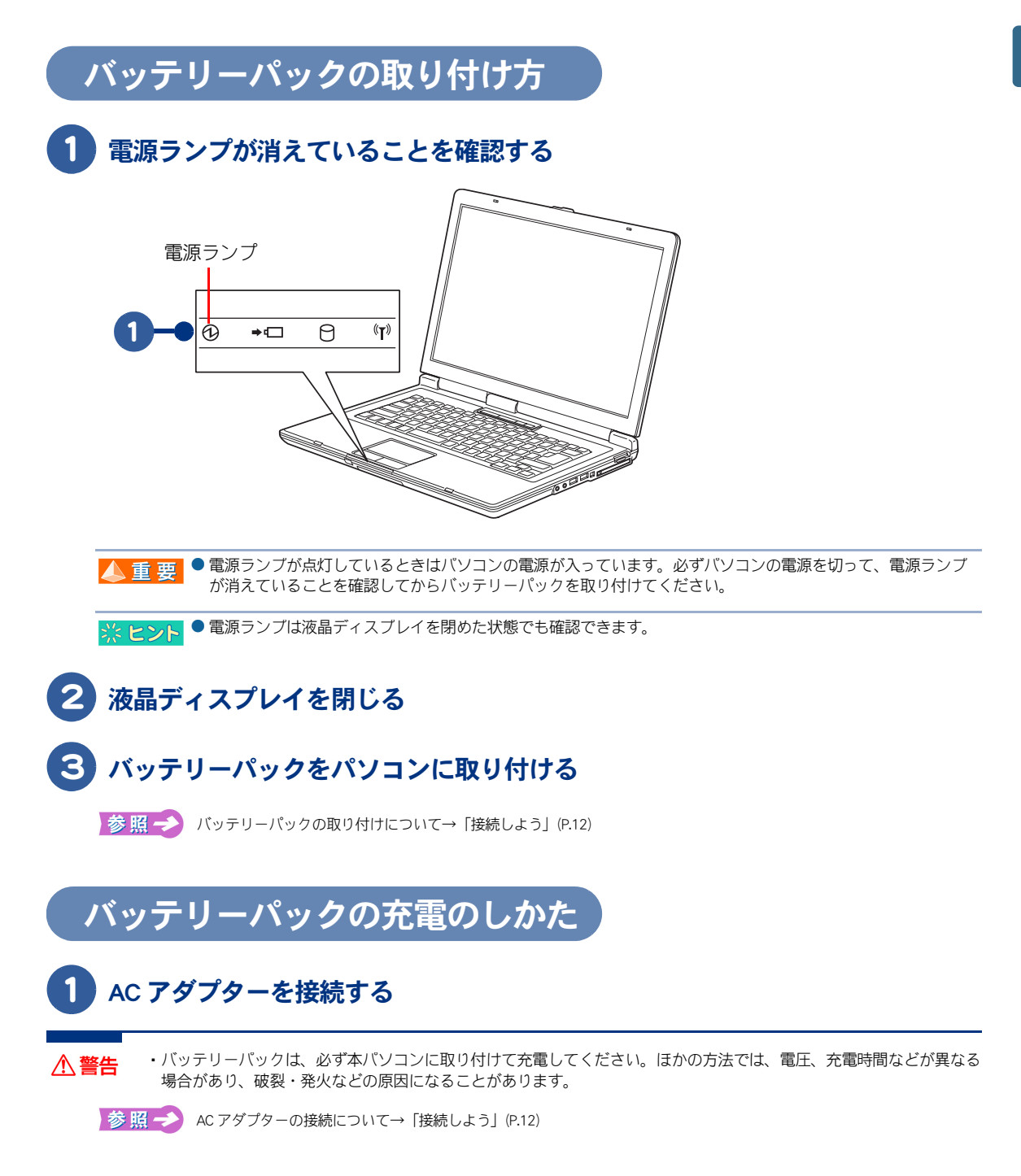

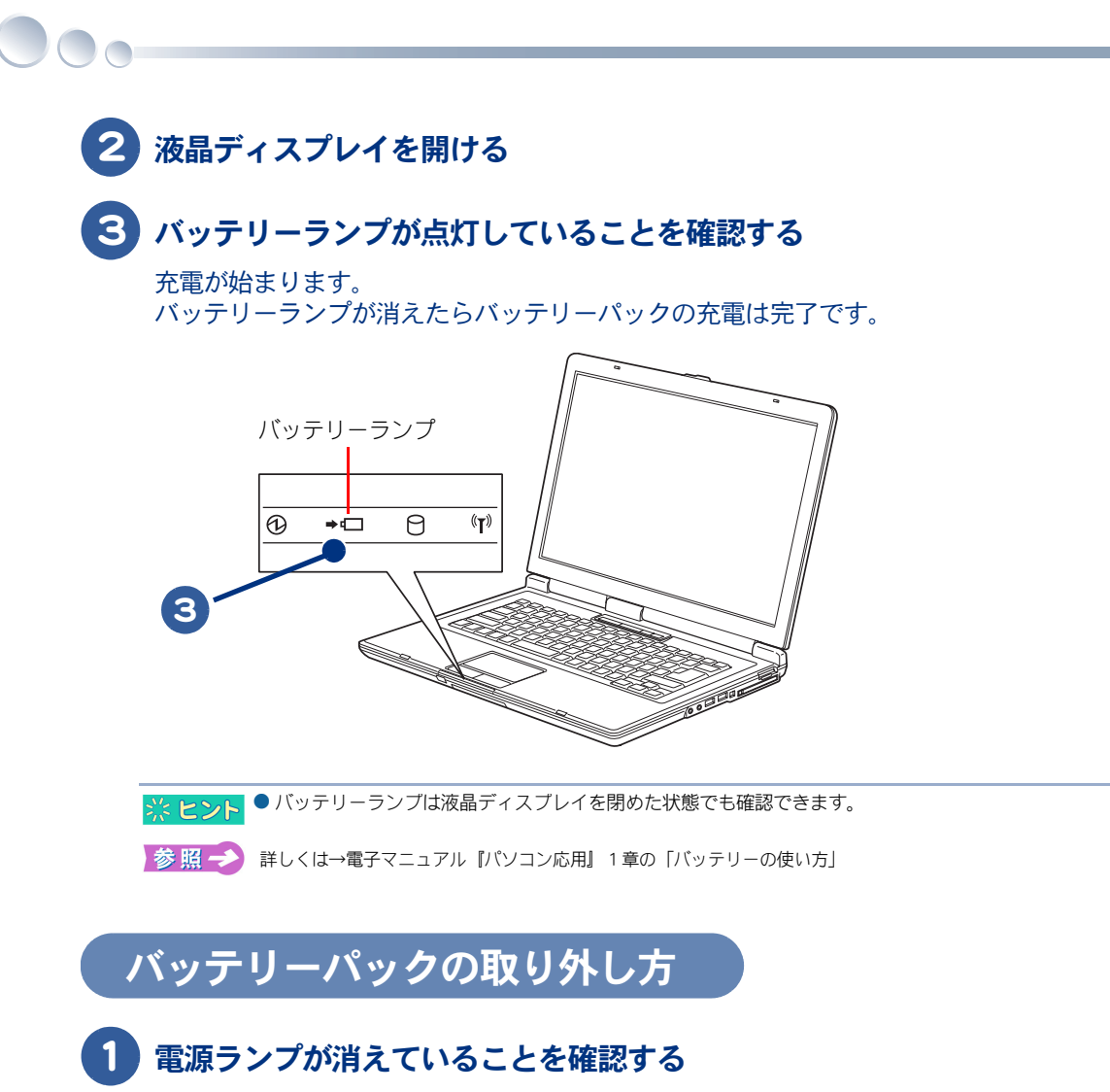

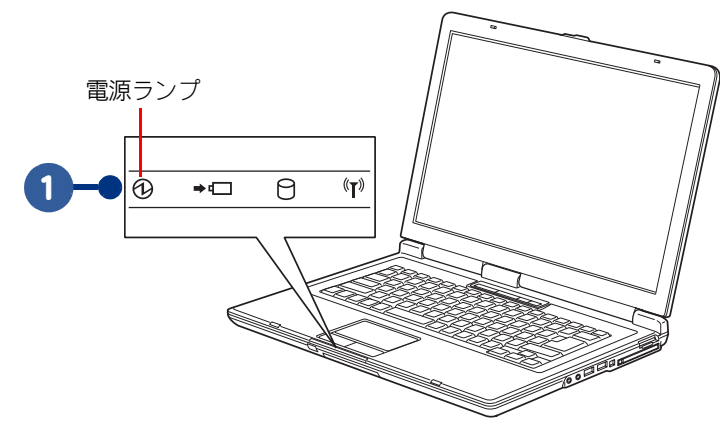

人 重 要 ● 電源ランプが点灯しているときはパソコンの電源が入っています。必ずパソコンの電源を切って、電源コード のプラグをコンセントから抜き、電源ランプが消えていることを確認してからバッテリーパックを取り外して ください。

※ ヒント ● 電源ランブは液晶ディスプレイを閉めた状態でも確認できます。

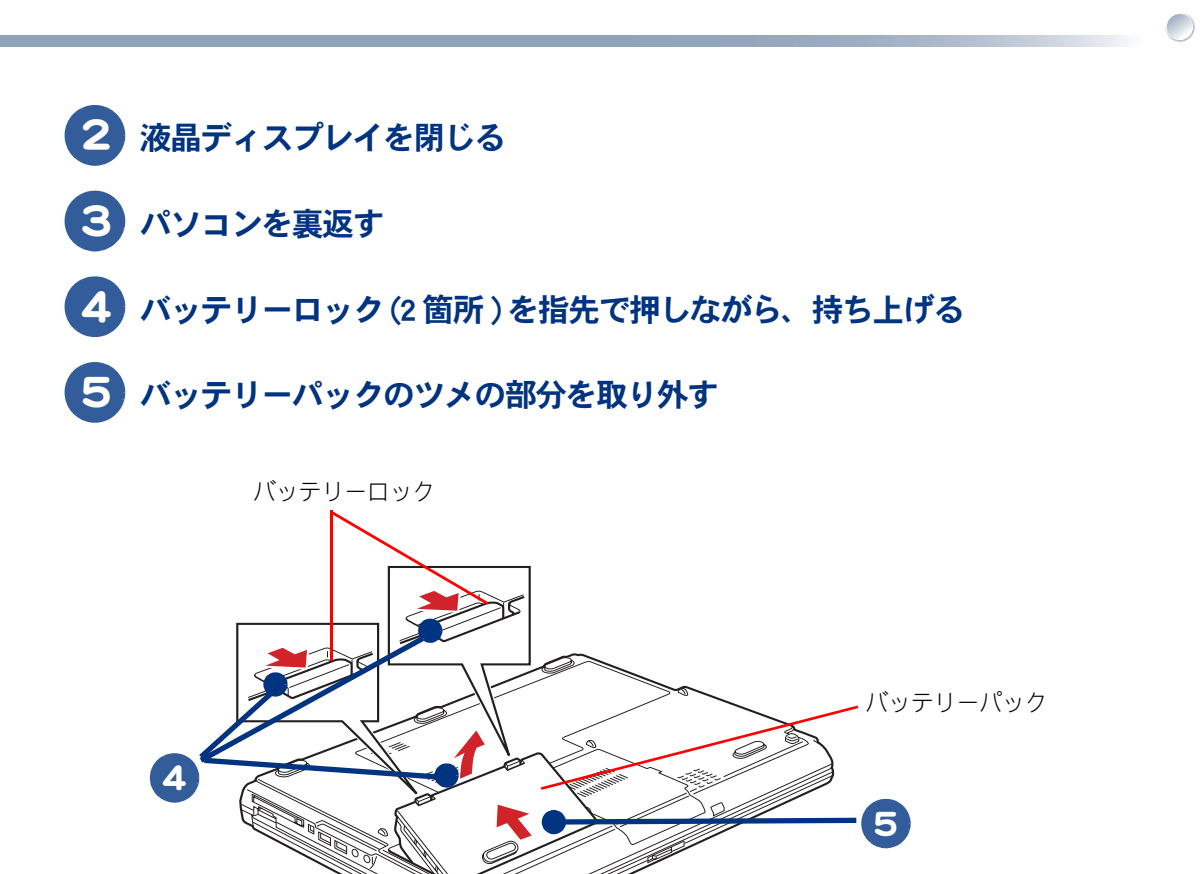

# インターネットを始めたい方は

ここでは、モデムを使ってインターネットを始める方法を例に説明します。モデム以外 の方法でインターネットを始める方は、電子マニュアル『使おう!インターネット』を ご参照ください。

### モデムを使うには

モデムを使ってインターネットを始めるためには、次のようにモジュラーケーブルを接続してください。

▲ 警告 ・ 雷が鳴っているときは、パソコンの使用、アンテナ線の接続及び電話線への接続作業を中止してください。誘導雷で発生する高電圧によって感電するおそれがあります。

#### 1 お使いの電話機につながっているモジュラーケーブルを、モジュラーコンセン トから抜く

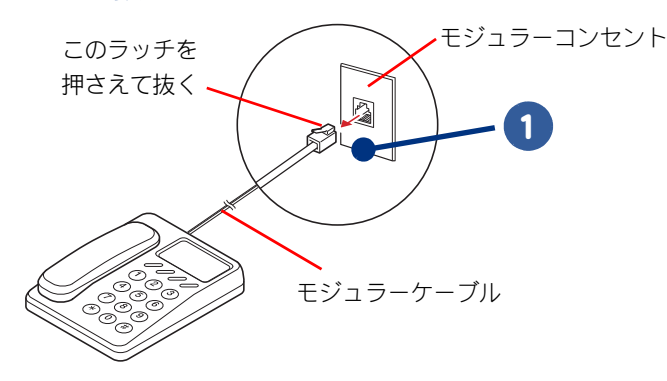

 ▲ 重要
 ● モジュラーケーブルには脱落防止のラッチが付いています。モジュラーケーブルを取り外すときは、ラッチを 押さえながらモジュラーコンセントから引き抜いてください。ラッチを押さえずに無理に引き抜くと、モジュ ラーケーブルが断線したり、モジュラーコンセントを破損するなどのおそれがあります。
 ● 各ケーブルの購入について→パソコン周辺機器の販売店にてお買い求めください。

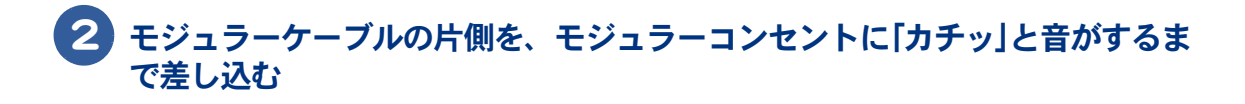

#### 3 モジュラーケーブルの反対側を、パソコンのモデムコネクターに「カチッ」と 音がするまで差し込む

LAN コネクターに接続しないように、必ずマーク(
)を確認して接続してください。

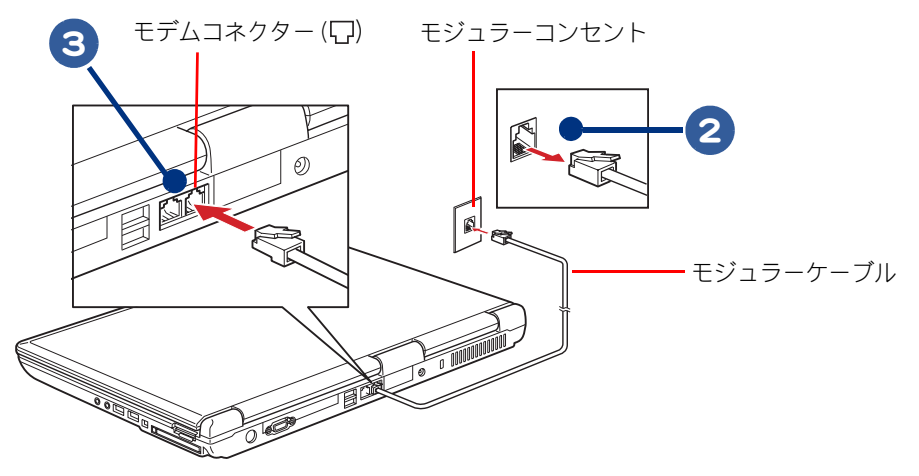

- **注意** ・モジュラーケーブルの接続について モジュラーケーブルは、2線式をご使用ください。故障の原因になります。2線式以外のケーブルの使用により発生し た不具合については保証いたしません。
  - 关 とント
     接続する前に、お使いになっている電話機の種類をご確認ください。お使いになっている電話機がホームテレ
     フォンやビジネスフォン(内線)の場合、接続しても正常にインターネットをすることができません。この場合
     は、NTT にご相談ください。
    - モジュラーコンセントの形状がイラストと異なる場合は、モジュラーコンセントを変更する必要があります。 詳しくは、NTT にご相談ください。
    - モジュラーコンセントにモジュラーケーブルとパソコンを接続しているときは、電話機を使うことができません。電話機を使うときは、モジュラーコンセントからモジュラーケーブルとパソコンを取り外し、電話機を取り付ける必要があります。

インターネットを始めるためには、ほかにも必要な手続きが残っています。インターネットの始め方 については、電子マニュアル『使おう!インターネット』をご参照ください。

# テレビを見たい方は

テレビ機能付きモデルの場合、このパソコンでテレビを見るには、アンテナ線、地上デ ジタルチューナーユニットとパソコンを接続します。 詳しくは、紙マニュアル『地上デジタルチューナーユニット取扱説明書』と『プリウス ナビを楽しもう!』をご参照ください。

# ほかの周辺機器を使うときは

周辺機器の接続は、電子マニュアル『パソコン応用』3章の「パソコンを拡張する」を ご参照ください。次のような接続や取り付けなどが行えます。必要に応じて、あらかじ め印刷してください。 電子マニュアルは、デスクトップ画面の[電子マニュアル]アイコンをダブルクリック します。 設定などの詳しい説明は、周辺機器のマニュアルをご参照ください。

- ・プリンターを接続する
- USB 機器を接続する
- IEEE1394 機器を接続する
- ・LAN を接続する
- ・PC カードを使う
- ・メモリーカードを使う
- ・ディスプレイを接続する
- ・ヘッドホン、マイクを接続する
- ・メモリーボードを取り付ける
- ・その他の周辺機器を接続する

▲ 重 要 ● 周辺機器を接続する前に、Windows のセットアップを完了してください。周辺機器を接続してから Windows の セットアップを行うと、正しくセットアップできない場合があります。

- 参照 → Windows のセットアップについて→「使用許諾契約に同意しよう」(P.17)
- 接続するときは、パソコンと周辺機器の電源をあらかじめ切ってください。
- ※ ヒント
   次のプリンタードライバーはプレインストールされています。プリンターを接続すれば、使用できます。
   一括インストールしたときには、これらのドライバーはインストールされません。プリンターに付属のドライバーをインストールしてください。
  - · EPSON (PM-A750、 PM-A890、 PM-A950、 PM-D600、 PM-D800、 PM-G730、 PX-A650、 PX-V630、 PX-G920)
  - · Canon ( PIXUS iP7500, PIXUS iP4300, PIXUS iP3300, PIXUS iP1700, PIXUS iP90)

# 各部の名前を知っておこう

### パソコン正面・左側面

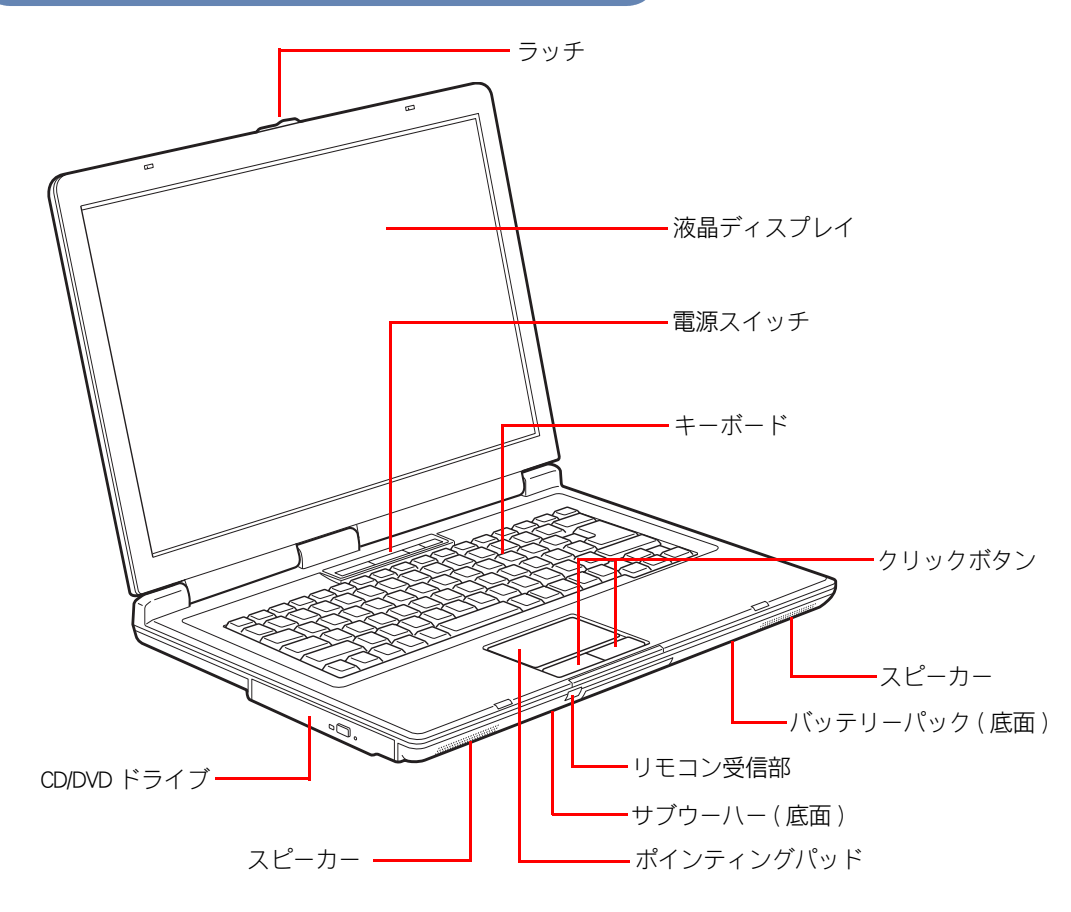

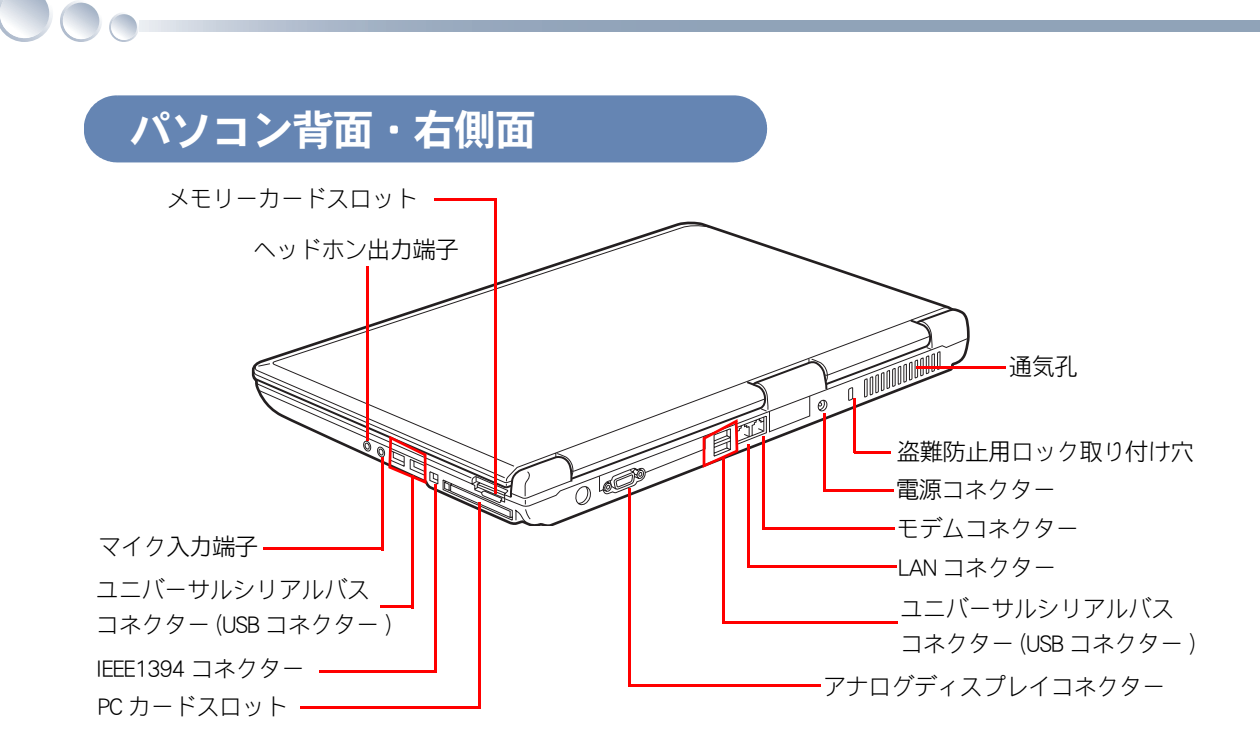

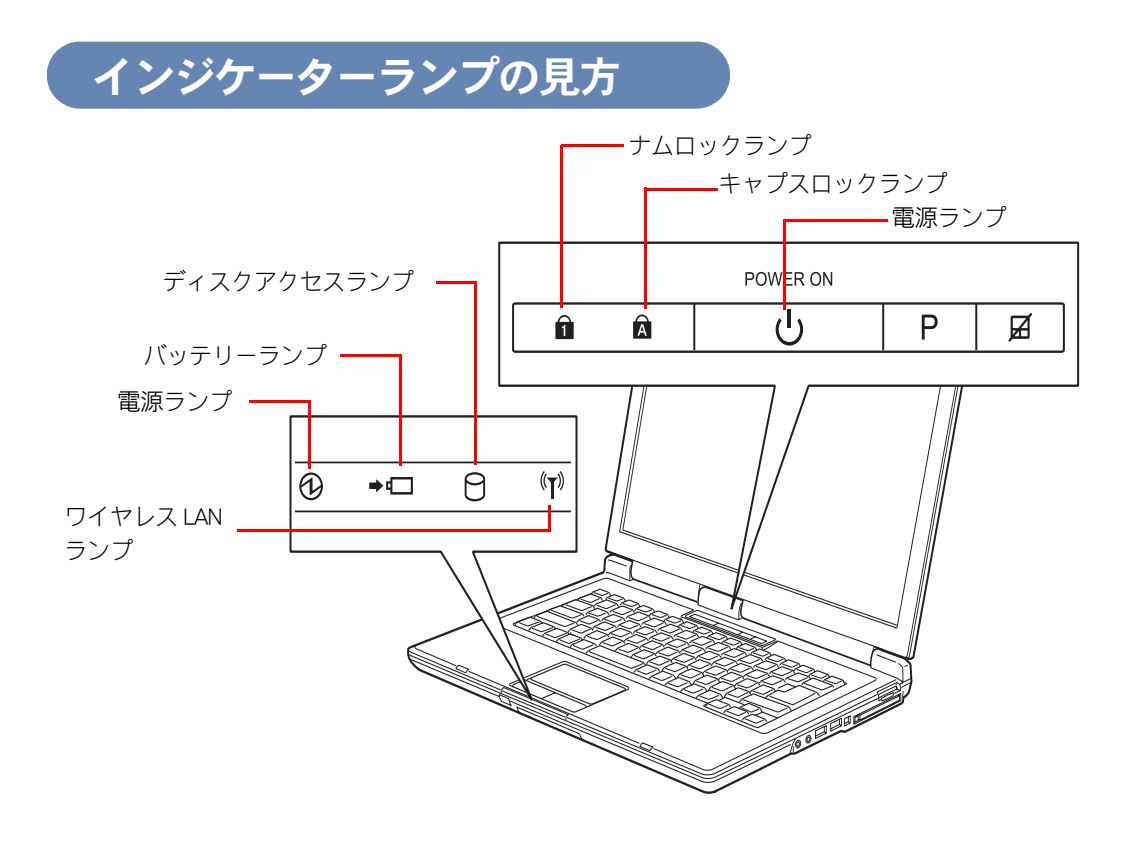
#### 電源ランプ

点灯:パソコン電源 ON 状態 点滅:スタンバイ状態 消灯:パソコン電源 OFF 状態/休止状態

#### バッテリーランプ

点灯:バッテリーパック充電中 点滅:バッテリーの残量が少ない状態 消灯:満充電状態

#### ワイヤレス LAN ランプ

点灯:ワイヤレス LAN が通信可能な状態

※ヒント ● ワイヤレス LAN 通信機能の ON/OFF は、[Fn]+[F2] キーを押すことで切り替えられます。

#### ディスクアクセスランプ

点滅:HDD、CD/DVD ドライブのデータ読み書き中

#### ナムロックランプ

[Fn] キーを押しながら [Ins] キーを押すと、切り替えられる 点灯:キーボードの青色の数字が入力できる

参照 → ナムロックについて→電子マニュアル 『パソコン入門』1章の「キーを押してみよう」

#### キャプスロックランプ

[Shift]キーを押しながら[Caps Lock]キーを押すと、切り替えられる 点灯:大文字のアルファベットが入力可能 消灯:小文字のアルファベットが入力可能

参照 → キャプスロックについて→電子マニュアル『パソコン入門』1章の「キーを押してみよう」

## ワンタッチキーの機能

ボタンを押すだけでインターネットやメールができるキーです。

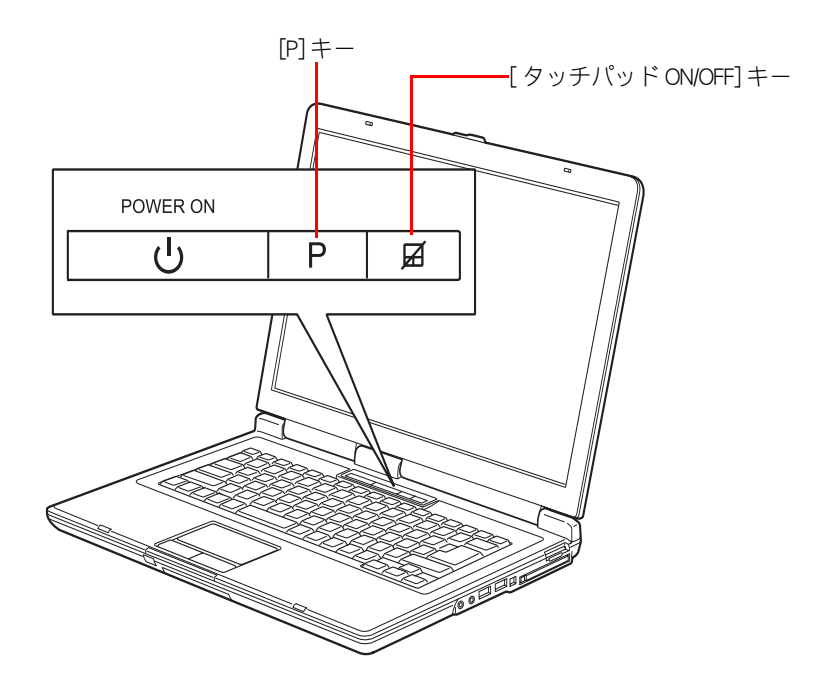

#### [P] +-

カラーエンハンス機能を ON/OFF して、画面の色合いを変更できます。

#### [タッチパッド ON/OFF] キー

マウスを使うときなどに、ポインティングパッドの機能を OFF にします。または、ポインティング パッドの機能を再び ON にします。

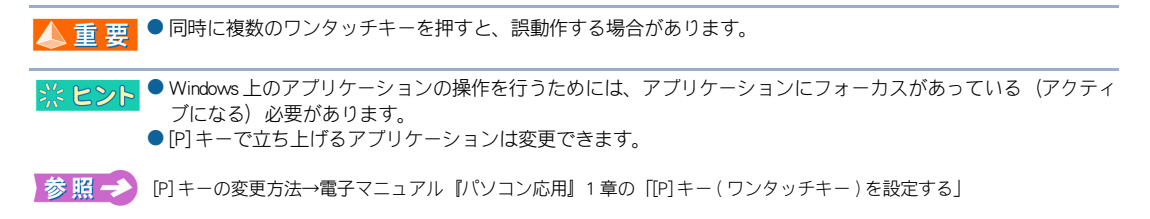

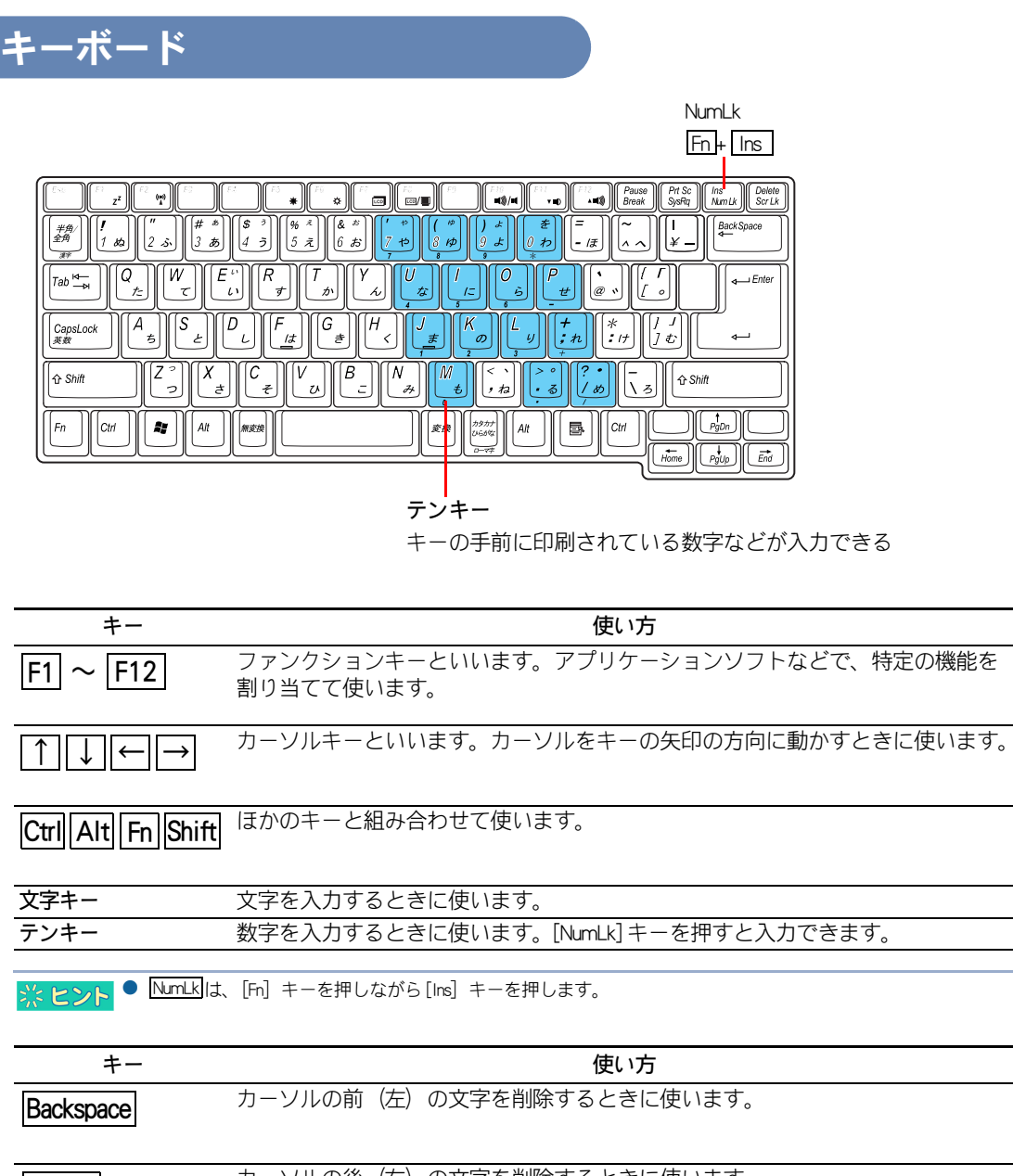

 キー
 使い方

 Backspace
 カーソルの前(左)の文字を削除するときに使います。

 Delete
 カーソルの後(右)の文字を削除するときに使います。

 Ins
 文字の入力の方法を、挿入モードか上書きモードに切り替えます。

 Enter
 日本語入力の確定や改行などに使います。

 Esc
 操作を取り消したりするときに使います。

 Tab
 タブを挿入するときなどに使います。

| +-        | 使い方                                                    |
|-----------|--------------------------------------------------------|
| CapsLock  | [Shift] キーを押しながらこのキーを押すと、標準では英大文字の入力モードにな<br>ります。      |
| NumLk     | テンキーで数字を入力するモードに切り替えます。[Fn] キーを押しながら [Ins]<br>キーを押します。 |
| ScrLk     | 画面表示の制御に使います。[Fn]キーを押しながら [Delete] キーを押します。            |
| 変換        | 日本語入力で読みを漢字に変換します。                                     |
| 半角/全角     | 日本語入力をオン/オフするときに使います。                                  |
| 無変換       | 日本語入力のときに、無変換モードにします。                                  |
| (スペース)    | 1 文字分のスペース(空白)を入力したり、読みを漢字に変換するときに使いま<br>す。            |
| Home      | カーソルを行の先頭に移動するときに使います。                                 |
| End       | カーソルを行の末尾に移動するときに使います。                                 |
| PgUp PgDn | ページをスクロールするときに使います。                                    |
|           |                                                        |

※ ヒント ● Home、End、Pg Up、Pg Dnは、[Fn] キーを押しながら [←]、[→]、[↑]、[↓] キーを押します。

| +-                                        | 使い方                                                                                       |
|-------------------------------------------|-------------------------------------------------------------------------------------------|
|                                           | Windows キーといいます。スタートメニューを表示させるときに使います。                                                    |
|                                           | プログラムキーといいます。ポインティングパッドまたはマウスを右クリックし<br>たときと同じ働きをします。                                     |
| $\begin{bmatrix} F1 \\ z^z \end{bmatrix}$ | パソコンをスタンバイ状態にするときに使います。[Fn] キーを押しながら [F1]<br>キーを押します。                                     |
|                                           | ワイヤレス LAN 通信機能の ON/OFF を切り替えるときに使います。[Fn] キーを押し<br>ながら [F2] キーを押します。                      |
| <b>(F</b> 5 <b>*)</b>                     | 液晶ディスプレイの明るさを暗くするときに使います。[Fn] キーを押しながら<br>[F5] キーを押します。                                   |
| (F6<br>☆)                                 | 液晶ディスプレイの明るさを明るくするときに使います。[Fn] キーを押しながら<br>[F6] キーを押します。<br>                              |
|                                           | バックライトの ON / OFF を切り替えるときに使います。 [Fn] キーを押しながら<br>[F7] キーを押します。キーを押すたびに ON / OFF が切り替わります。 |

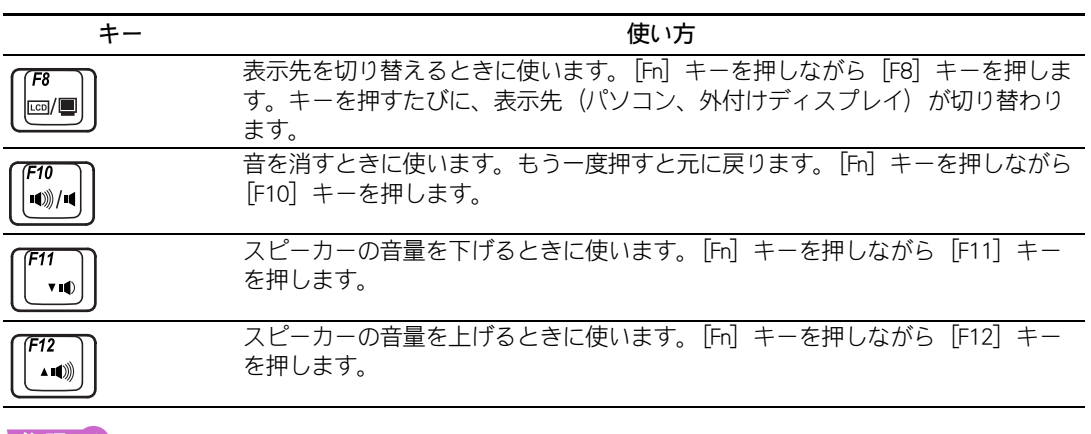

参照 → キーボードの使い方について→電子マニュアル 『パソコン入門』 1 章の「キーボードを使おう」

## CD/DVD ドライブのディスクの入れ方/取り出し方

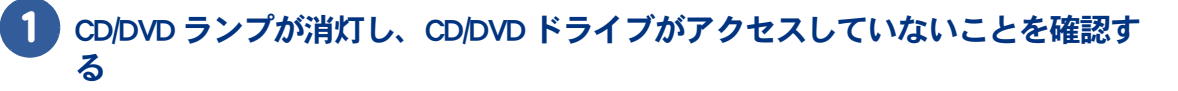

2 CD/DVD イジェクトボタンを押す

3 少しトレイが出てくるので手で引き出す

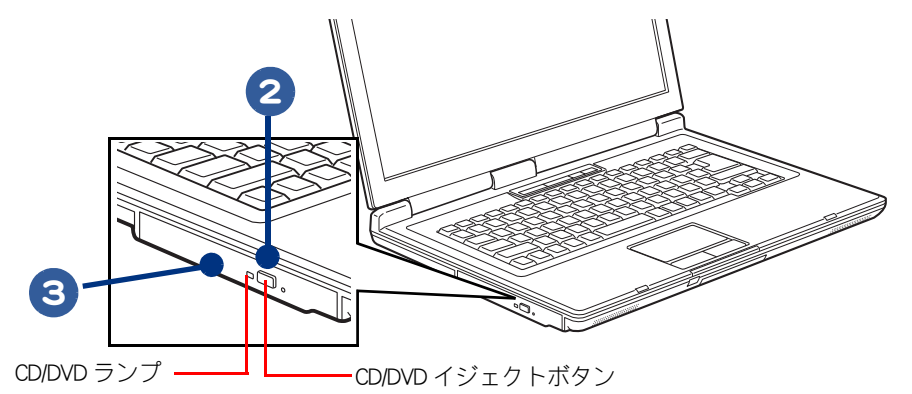

人 重 要 ● CD、DVD へのアクセス中は、トレイを出さないでください。ドライブまたはディスクが壊れることがあります。

トレイを出し入れするときに、トレイを無理に引き出したり押し込んだりしないでください。ドライブが壊れることがあります。また、ディスクをセットしたり取り出すとき以外は、トレイを引き出さないでください。

参照 → 使用できるディスクの種類→「ドライブの仕様」(P.66)

4 ディスクの文字などが書かれている面(表面)を上に向け、カチッと音がする までトレイに入れる(または取り出す)

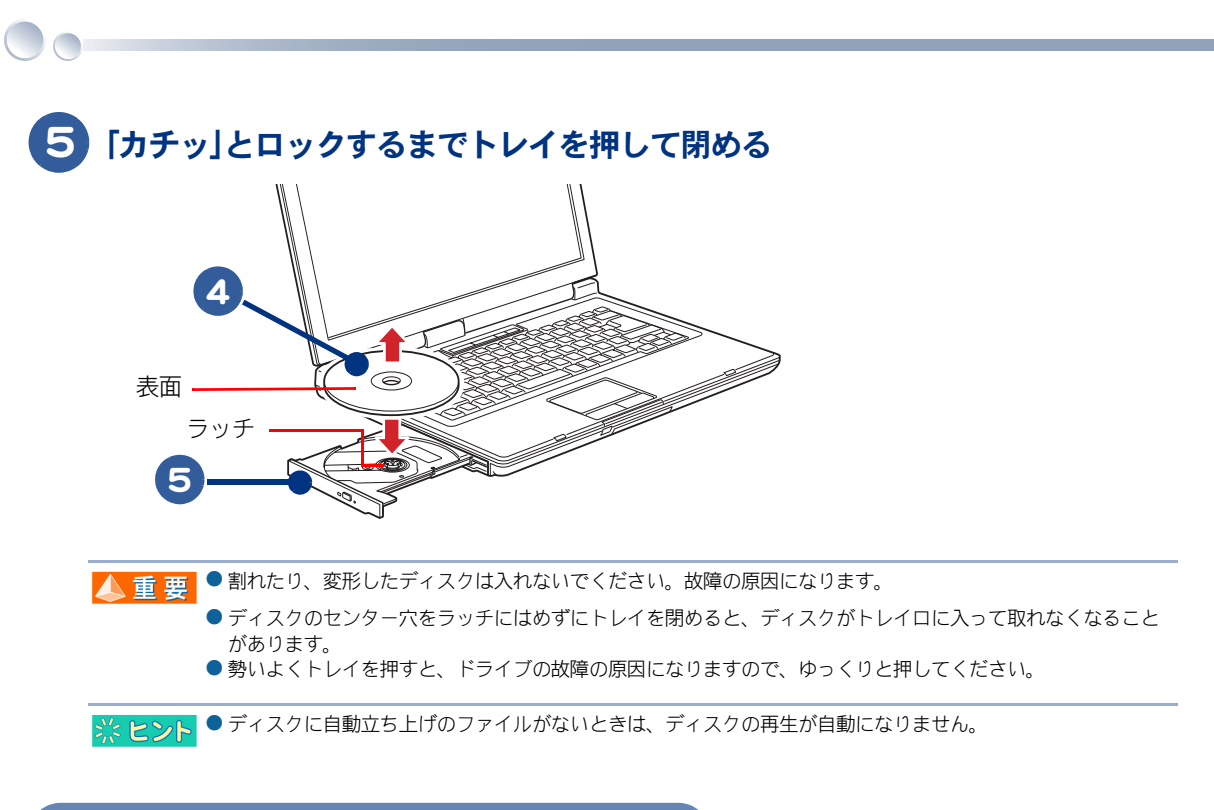

## ディスクの強制取り出し

CD/DVD イジェクトボタンを押してもトレイが開かないとき、細いピンなどを差し込んでドライブを 開けることができます。

### 細いピンなどで CD/DVD 強制イジェクトスイッチを押す

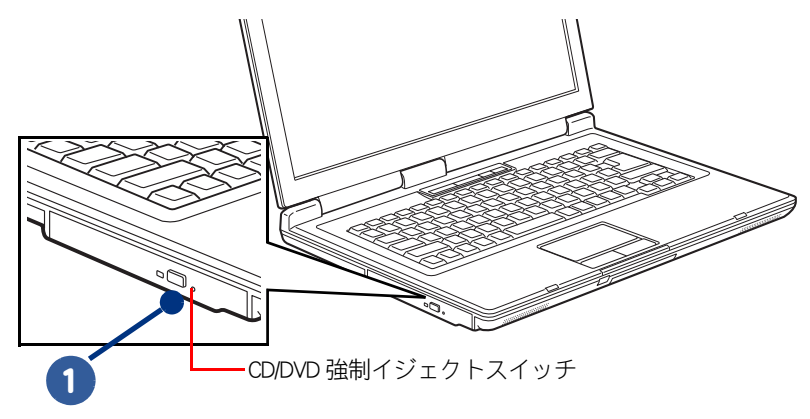

▲ 重要 ● 通常は CD/DVD 強制イジェクトスイッチは使わないでください。ただし、CD/DVD イジェクトボタンを押しても トレイが出ないときは、CD/DVD 強制イジェクトスイッチに細いピンなどを差し込んで取り出してください。

## FD の入れ方/取り出し方

ここでは、外付けの USB FDD(オプション)の接続方法について説明します。

#### 1 パソコン背面または、右側面の USB コネクターのどれかに、FDD の USB ケー ブルを接続する

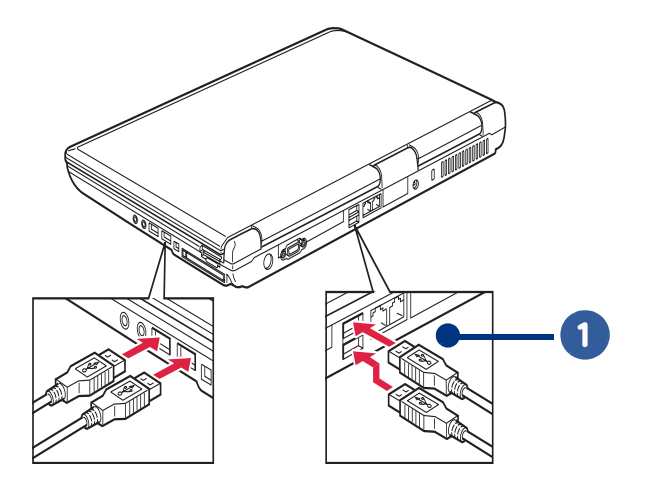

● コネクターには上下の向きがあります。コネクターの形を確認して取り付けてください。誤った向きで無理に 押し込むと、コネクター破損の原因となります。

- FDD は上下を逆にしないでください。
- FDD は AC アダプターから 30cm 以上、またパソコンからはなるべく離してご使用ください。
- FDD を取り外すときは、FDD に FD が入っていないことをご確認ください。FD が壊れることがあります。

※ ヒント ● USB コネクターは、4 つあります。いずれに接続しても動作は同じです。

#### 2 FD のラベルをはる面(表面)を上に向け、矢印を FDD に向け、「カチッ」と音が するまで押し込む

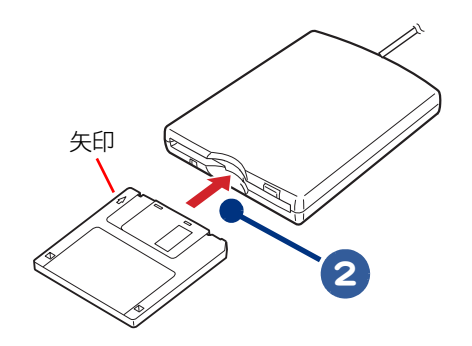

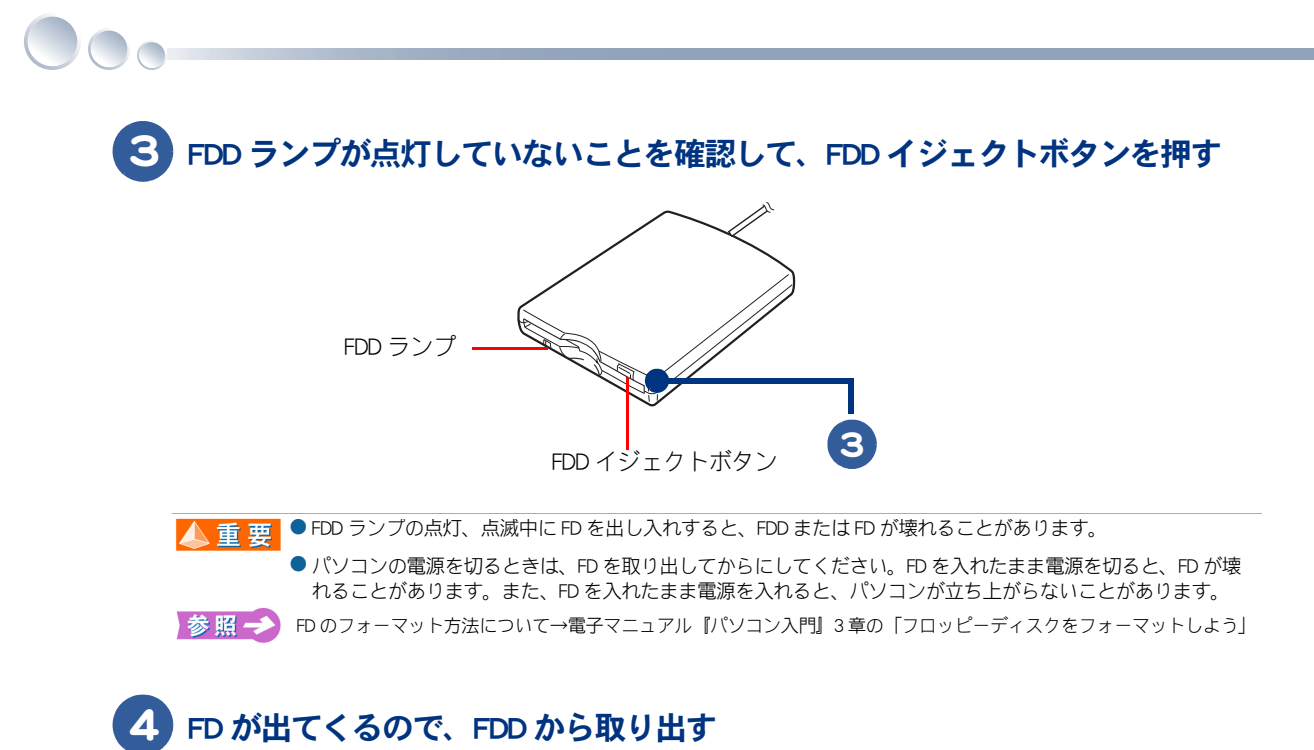

# 3章 再セットアップ

ここでは、パソコンをご購入時の状態に戻すまでの方法について説明 します。パソコンの使用中にエラーが何回も発生したり、パソコンが 立ち上がらないときは、再セットアップしてください。

0

>>・再セットアップについて (P.44)

# 再セットアップについて

## 作業の流れ

パソコンをご購入時の状態に戻すまでの作業の流れは次のとおりです。

## 1 準備する

再セットアップする前に必要なファイルのバックアップをとります。インターネットやメールなどの 設定も控えておきます。

参照 → 詳細について→「1 準備する」(P.44)

## 2 一括インストールを行う

一部のアプリケーションを除いて、パソコンをご購入時の状態に戻します。

参照 → 詳細について→「2 -括インストールを行う」(P.47)

## 3 アプリケーションをインストールする

−括インストールで元に戻らないアプリケーションをインストールします。

 該照

 詳細について→「3 アプリケーションをインストールする」(P.53)

## 4 電子マニュアルをインストールする

一括インストールで元に戻らない電子マニュアルをインストールします。

参照 → 詳細について→「4 電子マニュアルをインストールする」(P.57)

### 1 準備する

次の準備を行ってください。

## 必要なファイルをバックアップする

ご購入時の状態に戻すと、それまでに作成したファイルや、追加したアプリケーションなどが削除されます。CD-R や CD-RW などのディスクに必要なファイルをコピーしてバックアップをとってください。バックアップファイルを戻せるように元のフォルダー名など、保存先も控えてください。

参照 → コピーの方法について→電子マニュアル『パソコン入門』3章の「ファイルをコピーしよう」

- ・ バックアップの方法について→電子マニュアル『パソコン応用』6章の「データのバックアップ」
- ・ データの保存先について→電子マニュアル『使おう!アプリケーション』6章の「標準のユーザーデータ保存場所」

### ■ インターネットの設定を控える

ご購入時の状態に戻したあと、加入しているプロバイダーに再び接続できるように、ユーザー名、パ スワード、アカウント名など、インターネットの設定に必要な情報をメモしてください。通常は、契 約時にプロバイダーから送付された書類にこれらの情報が記載されています。

#### USB などの周辺機器を取り外す

USB 機器などの周辺機器は、取り外してください。

#### I PC カード、メモリーカードを取り外す

PCカード、メモリーカードは、取り外してください。

※ ヒシト ● PC カードやメモリーカードを取り付けているときは、取り付けたカードをパソコンから取り外してください。 外さないと正しく動作しない場合があります。

▶ C カード、メモリーカードの取り外しについて→電子マニュアル『パソコン応用』3章の「PC カードを使う」「メモリー カードを使う」

#### BIOS の設定をご購入時の状態に戻す

BIOS の設定を変更している場合は、BIOS をご購入時の状態に戻してください。BIOS の設定をご購入時の状態に戻す(初期化する)ことで解決できる問題もあります。 ご購入時の状態から設定を変更している場合は、設定内容をあらかじめ控えておき、BIOS を初期化したあとに設定し直してください。

※ ヒント ● BIOS の設定を初期化しても内蔵タイマーの日付と時刻は変更されません。

#### 1 パソコンの電源を入れ、パソコンの立ち上げ中、画面中央に[HITACHI]と表示 されたら、[F2] キーを押す

BIOS メニューの [Main] 画面が表示される。

### BIOS メニューの [Main] 画面で [ → ] キーを 5 回押す

[Exit] 画面が表示されます。

|               | Main                    | Advanced               | Security | Power | Boot                | Exit                                   |
|---------------|-------------------------|------------------------|----------|-------|---------------------|----------------------------------------|
| Exit Op       | tions                   |                        |          |       | Exit syst           | tem setup                              |
| Save<br>Disca | Changes a<br>ard Change | nd Exit<br>Is and Exit |          |       | changes.            |                                        |
| Disca         | ard Changes             | S                      |          |       | F10 key<br>for this | <sup>r</sup> can be used<br>operation. |
| Load<br>Load  | User Defai<br>Manufacti | ults<br>.re Defaults   |          |       | I                   |                                        |
|               |                         |                        |          |       | ←→ Se<br>↑↓ Se      | elect Screen                           |
|               |                         |                        |          |       | Enter Go            | to Sub Screen                          |
|               |                         |                        |          |       | F9 L0               | ad Defaults                            |
|               |                         |                        |          |       | ESC Ex              | ve and Exit                            |

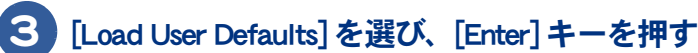

Load User Defaults?

[Ok] [Cancel]

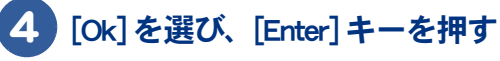

BIOS メニューの [Exit] 画面に戻ります。

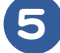

#### [Save Changes and Exit]を選び、[Enter] キーを押す

設定内容を保存する確認のメッセージが表示されます。

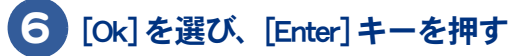

設定した内容が保存され、セットアップメニューが終了し、パソコンが立ち上げ直されます。

#### ■ 必要なディスクを用意する

パソコンに付属の、次のディスク類を使用します。

- ・『再セットアップディスク (Disc1)』
- ・『アプリケーションディスク (Disc1)』
- ・『アプリケーションディスク (Disc2)』
- [Microsoft<sup>®</sup> Office Personal Edition 2003]
- [Microsoft<sup>®</sup> Office Home Style<sup>+</sup>]
- ・ 『Prius Navistation ディスク』
- ・『活用百科』

## 2 一括インストールを行う

この作業を行うと、一部のアプリケーションを除いてパソコンの HDD をご購入時に近い状態に戻します。さらに、ドライブ C のサイズを変更したり、ドライブ C のみ購入時の状態に戻すこともできます。

あらかじめ、パソコンに付属されている次のディスクを用意してください。

・『再セットアップディスク (Disc1)』

一括インストールには、次の方法があります。

| 選択肢                                                     | 消去されるデータ    | 使用するディスク                  |
|---------------------------------------------------------|-------------|---------------------------|
| (1)<br>[HDD を初期化し、ドライブ C( システム<br>パーティション ) を一括インストール ] | HDD すべての内容  | ・『再セットアップディスク<br>(Disc1)』 |
| (2)<br>[ 既存のドライブ C( システムパーティ<br>ション ) に一括インストール ]       | 現在のドライブCの内容 | ・『再セットアップディスク<br>(Disc1)』 |

※ ヒント ● [HDD を初期化し、ドライブ C(システムパーティション)を一括インストール]を選択した場合、HDD の領域すべてを消去して、ご購入時の状態に戻します。[既存のドライブ C(システムパーティション)に一括インストール]を選択した場合、ドライブ Cのみご購入時の状態に戻します。ほかの領域は変更ありません。

| (1):[HDD を初期化し、ドラ-                                                                                                    | イブC(システムパーティション)を一括インストール]                                                                                |
|----------------------------------------------------------------------------------------------------|----------------------------------------------------------------------------------------------------|
| TACHI Recovery System                                                                                                    | X                                                                                                    |
| ご使用のパソコンに一括インストール                                                                                                    | を行います                                                                                                    |
| 一括インストールの方法を選択して                                                                                                    | ください。                                                                                                    |
| <ul> <li>HDDを初期化し、ドライブの(シ):</li> <li>【1警告33HDDの内容はすべて;</li> <li>既存のドライブの(システムパーラ<br/>ドライブのの内容は消去されます)<br/>通常は、こちらを選択してください。</li> </ul> | ステムパーティション)を一括インストール( <u>A</u> )<br>育去されます。<br>ニイション)に一括インストール( <u>D</u> )<br>が、それはス外のドライフは消去されません。<br>*。 |
|                                                                                                    |                                                                                                    |
| (2):[ 既存のドライブ C( シス                                                                                                    | L<br>、テムパーティション)に一括インストール]                                                                                |

▲ 重 要 ● 通常は、(2):[既存のドライブC(システムバーティション)に一括インストール]を選択してください。 (1):[HDD を初期化し、ドライブC(システムパーティション)を一括インストール]を選択した場合は、すべてのHDD 領域が消去されます。 パーティションの設定は、ある程度パソコンについての知識が必要です。初心者やHDD の知識をあまりお持ちでない方にはお勧めできません。特に問題がない場合は、ご購入時のままの領域でお使いください。

### **■ 一括インストールのイメージ**

次のイラストは、一括インストールの説明のためにイメージ化したものです。

# ★メニュー画面で (1):[HDD を初期化し、ドライブ C( システムパーティション ) を一括インストール ] を選択した場合

#### HDD すべての内容が消去され、Windows XP とアプリケーションのインストール

|                        | HDD                          |   |
|------------------------|------------------------------|---|
| ドライブC                  | ドライブD                        |   |
| Windows XP<br>アプリケーション | データとドライブDのパーティション<br>が消去されます |   |
| 1 I                    | <b>↑</b>                     |   |
|                        |                              | V |

ディスクにあるデータを使って、ドライブCおよびドライブDの内容を すべて消去し、Windows XPとアプリケーションを一括インストール

#### ★メニュー画面で (2): [既存のドライブ C(システムパーティション) に一括インストール]を選択 した場合

現在のドライブ C の内容が消去され、Windows XP とアプリケーションのインストール

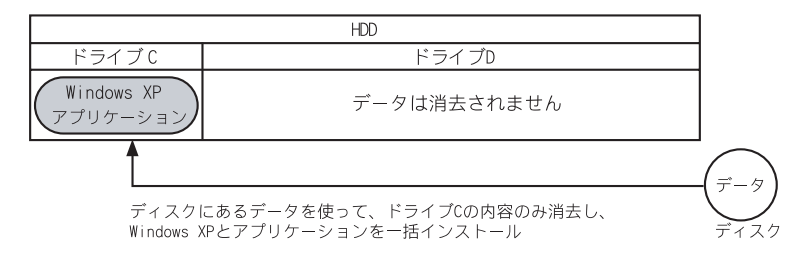

参照 → パーティション設定について→電子マニュアル『パソコン応用』4章の「パーティションの設定」

## ▋ 一括インストール手順

# 1

#### ) パソコンの電源を入れ、パソコンの立ち上げ中、画面中央に「HITACHI」と表 示されたら、[ESC] キーを押す

[Boot Menu] 画面が表示される。

▲ 重要 ●[Boot Menu] 画面が表示されず Windows が立ち上がってしまった場合は、一度バソコンの電源を切り、パソコンの電源を入れ直してください。

2 CD/DVD ドライブに『再セットアップディスク(Disc1)』を入れ、カーソルを [CD/DVD:SX-XXXXXXXXXXXX] に合わせ [Enter] キーを押す

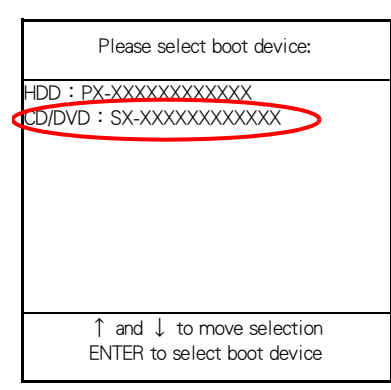

[ようこそ] 画面が表示されます。

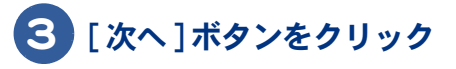

| HITACHI Recovery System | ×                               |    |
|-------------------------|---------------------------------|----|
|                         | ようこそ                            |    |
|                         | 一括インストールを開始します。                 |    |
|                         |                                 |    |
|                         |                                 |    |
|                         |                                 |    |
|                         |                                 | _3 |
|                         | 一括インストールを開始するにはDなへJをクリックしてください。 |    |
|                         | 〈 戻る(日) 【大大(10)】 キャンセル          |    |

[ご使用のパソコンに一括インストールを行います]画面が表示されます。

※ ヒント ● 一括インストールを中止する場合は、[キャンセル]ボタンをクリックします。 インストール中止の[確認]画面が表示されますので、[はい]ボタンをクリックしてください。自動でパソコ ンが立ち上げ直されます。

### 

(2): [既存のドライブ C(システムパーティション)に一括インストール] →通常はこちらを選択。(2)を選んだ場合は、次の手順5に進む

| HITACHI Recovery System                                                   | × |
|---------------------------------------------------------------------------|---|
| ご使用のパソコンに一括インストールを行います                                                    |   |
| 一括インストールの方法を選択してください。                                                     |   |
| C HDDを初期化し、トライブGジステムパーテイションを一括インストール(A)<br>(【警告】)HDDの内容はすべく)自去されます。       |   |
| ぼ存のドライブC(システムパーティション)に一括インストール(型)     ドライブCの内容は消去されますが、それ以外のドライブは消去されません。 |   |
| 通常は、こちらを選択してください。                                                         |   |
| 通常は、こちらを<br>選択してください                                                      |   |
| (                                                                         |   |

- \* (1)を選ぶと、OS やアプリケーションなどをドライブCに回復する。ドライブC以外のパーティションも初期化される。
- \* (2)を選ぶと、OS やアプリケーションをドライブ C に回復する。ドライブ C 以外のパーティションは初期化されない。ドラ イブ C のパーティションサイズは変更できない。

▲ 重 要 ● 工場出荷時のドライブ C は、20GB に設定されています。

#### 5 [一括インストールの開始]画面が表示されたら、[次へ]ボタンをクリック。 一括インストールを中止する場合は、[キャンセル]ボタンをクリック

| HITACHI Recovery System               | $\mathbf{X}$ |
|---------------------------------------|--------------|
| →括インストールの開始<br>下記の設定で一括インストールを開始します。  |              |
| 選択した設定を確認してください。                      |              |
| - 設定内容                                | 1            |
| インストールの方法 : 既存のドライブCに一括セットアップ         |              |
|                                       |              |
|                                       |              |
| 上記の設定で一括インストールを開始するにはじなへ]をクリックしてください。 |              |
|                                       | u. 1         |
|                                       |              |

<sup>[</sup>確認]画面が表示されます。

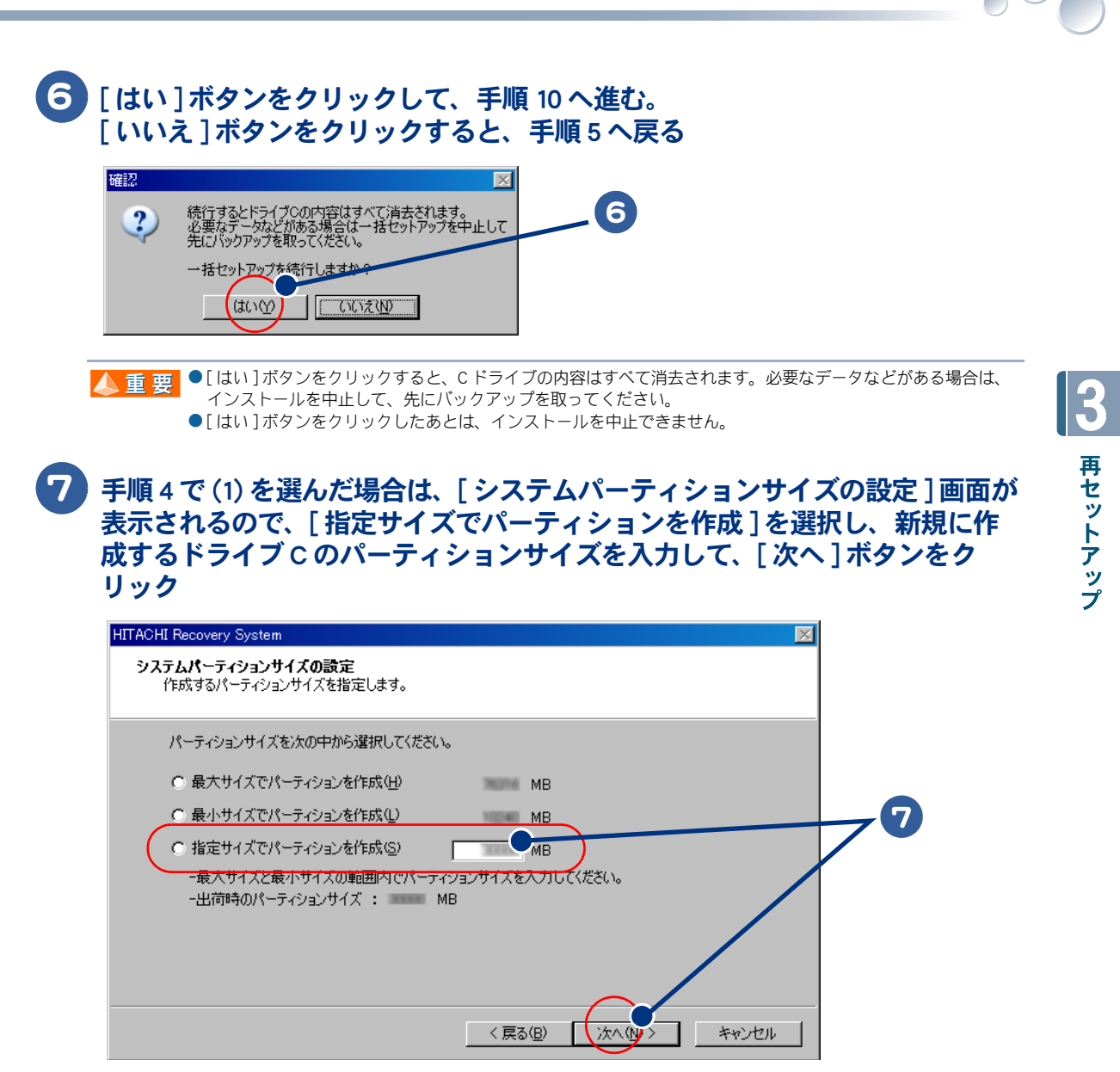

- \* [最大サイズでパーティションを作成]を選ぶと、ハードディスクの最大サイズでドライブCを作成します。
- \* [最小サイズでパーティションを作成]を選ぶと、ハードディスクの最小サイズでドライブCを作成します。

▲ 重 要 ●工場出荷時のドライブCは、20GBに設定されています。

●[指定サイズでパーティションを作成]を選び、任意のパーティションサイズを入力する場合、最大サイズを超えない値でかつ、最小サイズを下回らない値を入力してください。

参照 → パーティション設定について→電子マニュアル『パソコン応用』4章の「パーティションの設定」

#### 8 [一括インストールの開始]画面が表示されたら、[次へ]ボタンをクリック。 一括インストールを中止する場合は、[キャンセル]ボタンをクリック

| 選択した設定を確認してください。 |                         |  |
|------------------|-------------------------|--|
| 設定内容             |                         |  |
| インストールの方法 : HE   | Dを初期化し、ドライブCを一括セットアップ   |  |
| パーティションサイズ : 💴   | MB                      |  |
|                  |                         |  |
|                  |                         |  |
|                  |                         |  |
| ト記の設定で一番インフトール起  | 助をするには1.5人1をわり返りしてください。 |  |

[確認]画面が表示されます。

#### 9 [はい]ボタンをクリックして、手順 10 へ進む。 [いいえ]ボタンをクリックすると、手順 8 へ戻る

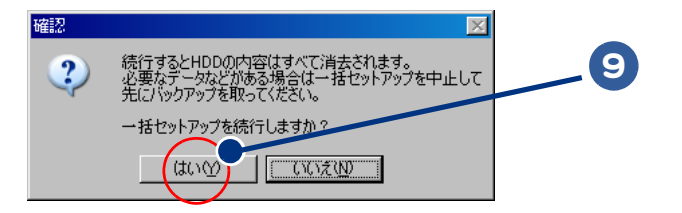

▲ 重 要 ●[はい]ボタンをクリックすると、HDD の内容はすべて消去されます。必要なデータなどがある場合は、インストールを中止して、先にバックアップを取ってください。

●[はい]ボタンをクリックしたあとは、インストールを中止できません。

10 OS の回復作業が終了し、[一括インストールの完了]画面が表示されたら、パ ソコンから『再セットアップディスク(Disc1)』を取り出す

#### 1 [再起動せずに、シャットダウンします。]にチェックが入っていないことを確 認し、[完了]ボタンをクリック

| HITACHI Recovery System | ×                                                        |   |
|-------------------------|----------------------------------------------------------|---|
|                         | 一括インストールの完了                                              |   |
|                         | 一括インストールが正常に終了しました。                                      |   |
|                         | □ 再起動せずに、シャットダウンします。 (S)                                 | 7 |
|                         |                                                          |   |
|                         |                                                          |   |
|                         | ドライブから再セットアップディスクを取り出し、「完了」ボタンをクリックして<br>システムを再起動してください。 |   |
|                         | 〈 戻る(日) 「完了 「 キャンセル」                                     |   |

パソコンが立ち上げ直されます。

#### 12 以降、Windows のセットアップ手順に従って、Windows 環境をセットアップす る

参照 → セットアップ手順について→「使用許諾契約に同意しよう」(P.17)

▲ 重 要 ● 次項の「3 アブリケーションをインストールする」に進むには、Windowsのセットアップが必要です。

## 3 アプリケーションをインストールする

ー括インストールで、元に戻らないアプリケーションを Windows のセットアップ後にインストールします。添付ソフトウェアの CD-ROM、『アプリケーションディスク (Disc1)』、『活用百科』 CD などを使います。

▲ 重 要 ● アプリケーションをインストールするときは、管理者権限を持つユーザー(アカウント)で行ってください。

#### 添付ソフトウェアの CD-ROM からのインストール

詳細については、各添付ソフトウェアに付属のマニュアルをご参照ください。

★ Microsoft<sup>®</sup> Office Personal Edition 2003 (with Service Pack2) 付属の『スタートガイド』をご参照ください。 インストール時にセットアップオプションを選べます。必要に応じて選んでください。 添付の CD-ROM からインストールしたあと、HDD イメージからのインストールが必要です。

参照 \to HDD イメージからのインストール→電子マニュアル『パソコン応用』4 章の「HDD イメージからのインストール」

▲ 重 要 ● 添付の Microsoft<sup>®</sup> Office Personal Edition 2003 をインストールし直した場合、ライセンス認証が必要です。ライセンス認証を受けない場合、立ち上げ回数が許諾回数を超えると、ファイルの作成更新などの機能が使用できなくなります。ライセンス認証の方法は、『スタートガイド』をご参照ください。

#### $\star$ Microsoft<sup>®</sup> Office Home Style<sup>+</sup> (with Service Pack2)

付属の『スタートガイド』をご参照ください。 ご利用になるには、Microsoft® Office Personal Edition 2003 がインストールされている必要があります。 添付の CD-ROM からインストールしたあと、HDD イメージからのインストールが必要です。

参照 → HDD イメージからのインストール→電子マニュアル『パソコン応用』4 章の「HDD イメージからのインストール」

#### ★はじめてソフトを立ち上げた時の対応

次のアプリケーションをインストールしたあと、はじめて立ち上げたときは、番号などの入力が必要 です。

| アプリケーション名            | 番号の名称と記載場所    |
|----------------------|---------------|
| Microsoft® Office    | CD キー(25 桁)   |
| Personal Editon 2003 | CD-ROM ケースの裏側 |
|                      | ライセンス認証       |

『Prius Navistation ディスク』からのインストール

次のアプリケーションは、『Prius Navistation ディスク』からインストールします。

**\*** Prius Navistation4

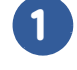

パソコンを立ち上げ、このパソコンに付属の『Prius Navistation ディスク』を CD/DVD ドライブに入れる

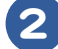

#### [スタート] ボタン- [ファイル名を指定して実行] をクリック

[ファイル名を指定して実行]が表示されます。

#### e:¥instmenu と入力し、[OK] ボタンをクリック

\* e は CD/DVD ドライブ名 [アプリケーションインストールメニュー] が表示されます。

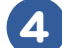

#### [Prius Navistation4] にチェックを付ける

▲ 重 要 ● [スタート] メニューに登録されているプログラムのフォルダー名は変更しないでください。インストールする アプリケーションを正常に判断できなくなります。

※ ヒント ● [アブリケーション インストールメニュー]の立ち上げ時は、インストールされていないアブリケーションに チェックが付いています。[全選択]ボタンをクリックすると、すべてのアプリケーションにチェックが付きま す。[選択取り消し]ボタンをクリックすると、アプリケーションのチェックがすべて消えます。[標準の選択] ボタンをクリックすると、[アプリケーション インストールメニュー]立ち上げ時の状態に戻ります。

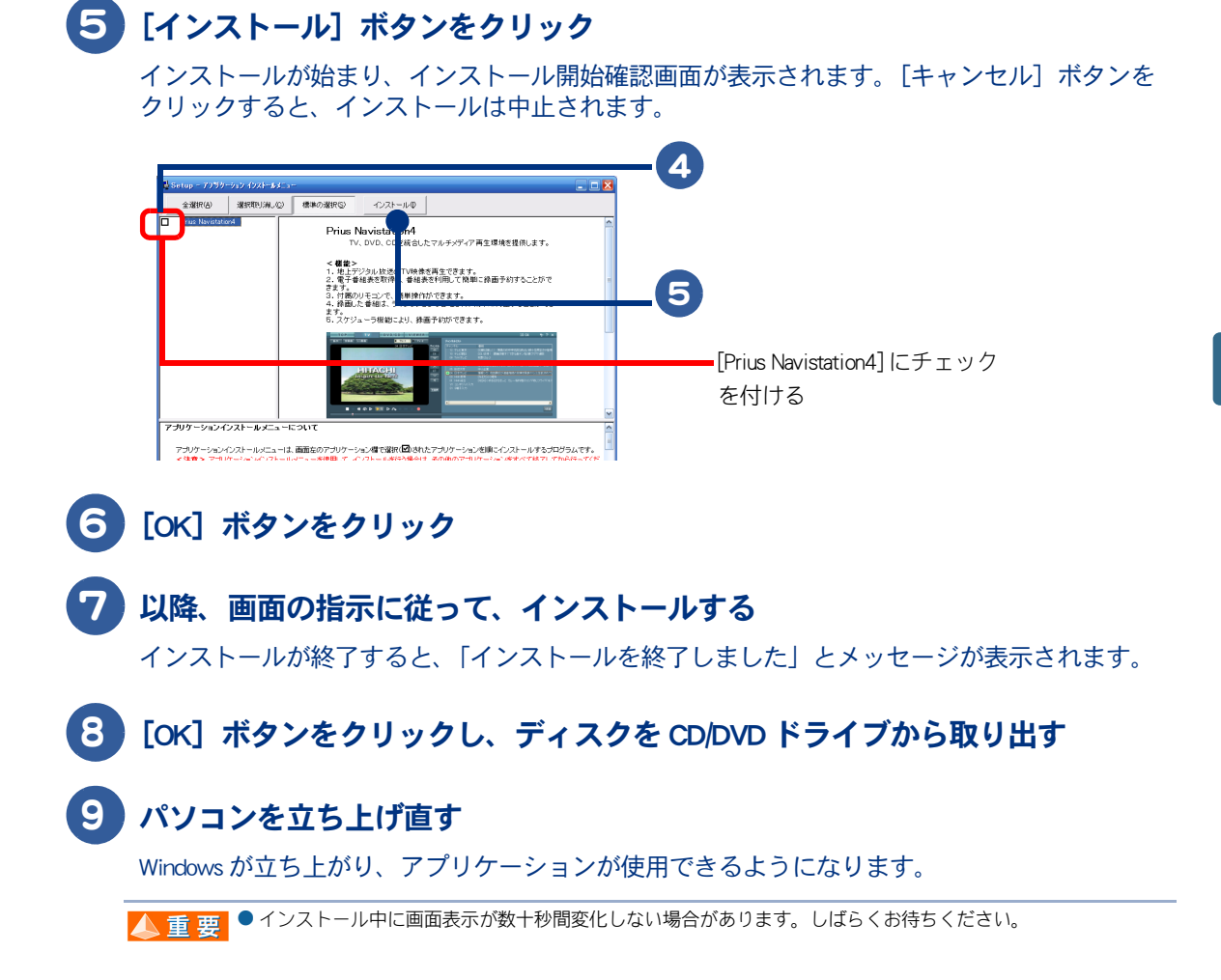

#### 『アプリケーションディスク (Disc1)』 からのインストール

次のアプリケーションは、『アプリケーションディスク (Disc1)』からインストールします。詳細については、電子マニュアル『パソコン応用』をご参照ください。

- ★ DVD MovieWriter 5 for HITACHI
- ★ DVD-MovieAlbumSE 4
- ★ DVD-RAM ドライバー
- ★ Easy Media Creator 8.2
- ★読みワザ
- ★マカフィー®・ウイルススキャン (90 日間サポート )、 マカフィー<sup>®</sup>・パーソナルファイアウォールプラス (90 日間サポート )
- ★筆ぐるめ Ver.13 for HITACHI
- ★らくらく家計簿ゆとりちゃん7
- ★タイピングドリーム アフロ犬
- ★ ATLAS 翻訳パーソナル 2006 LE
- ★駅すぱあと
- ★ AI 囲碁 スタンダード for HITACHI
- ★ AI 将棋 スタンダード for HITACHI
- ★ AI 麻雀 スタンダード for HITACHI
- ★マウス吸着

#### ★画面拡大

- |参照 ->> 『アプリケーションディスク (Disc1)』からのインストール→電子マニュアル『パソコン応用』4章の「『アプリケーション ディスク』からのインストール」
- ▲ 重 要 一括インストールを行い、マカフィー・ウイルススキャンをインストールした場合、マカフィー・ウイルスス キャンでファイルの登録が必要です。ファイルの登録を行わないと、パソコンが正常に動作しません。
- |参照→> 登録方法について→電子マニュアル『ブリウスナビを楽しもう!』1章の「いろいろな操作はこの画面で」、「McAfee Personal Firewall Plus に関するご注意」

#### 『アプリケーションディスク (Disc2)』からのインストール

次のアプリケーションは、『アプリケーションディスク (Disc2)』からインストールします。詳細については、電子マニュアル『パソコン応用』をご参照ください。

#### **★** SD-VideoWriter

#### ★プリウスナビ ネットワークアドオンパック 2

#### ★ DiXiM® Media Server

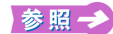

『アプリケーションディスク (Disc2)』からのインストール→電子マニュアル『バソコン応用』4章の「『アプリケーション ディスク』からのインストール」

- ▲ 重 要 ●テレビ機能付きモデルをご購入の方のみ、『アブリケーションディスク (Disc2)』からのインストールを行ってく ださい。
  - ブリウスナビネットワークアドオンバック2は、Prius Navistation4をインストールしたあとにインストールして ください。

#### 『活用百科』CD からのインストール

次のアプリケーションは、『活用百科』CD からインストールします。詳細については、電子マニュア ル『パソコン応用』をご参照ください。

#### ★オンラインサインアップソフト

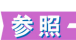

参照 → 
「活用百科」 CD からのインストール→電子マニュアル『パソコン応用』4章の「ドライバー、ユーティリティーのセット アップ」、「オンラインサインアップソフト」

## 4 電子マニュアルをインストールする

一括インストールでは、電子マニュアルはインストールされません。 電子マニュアルは、『活用百科』CDを使ってインストールします。

## CD/DVD ドライブに『活用百科』CD を入れる

Windows の実行する動作選択画面が表示されたときは、「何もしない」をクリックし、「OK」ボタンを クリックする。

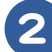

### 【活用百科】CDの中の [Elemanu] アイコンをダブルクリック

[電子マニュアルインストール Ver XXX] 画面が表示される。

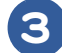

5

### 3 [OK] ボタンをクリック

電子マニュアルがインストールされる。

#### 4 「電子マニュアルのインストールが終了しました。引き続き CyberSupport を セットアップします。」とメッセージが表示されたら、「OK】ボタンをクリック

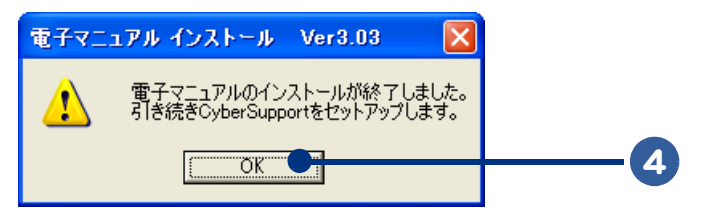

) [CyberSupport for HITACHI のセットアップを開始します。よろしいですか?] とメッセージが表示されたら、[はい] ボタンをクリック

CyberSupport がインストールされ、データベースが作成される。

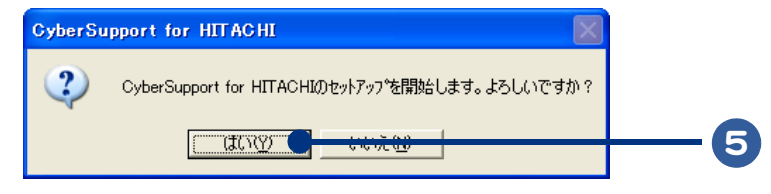

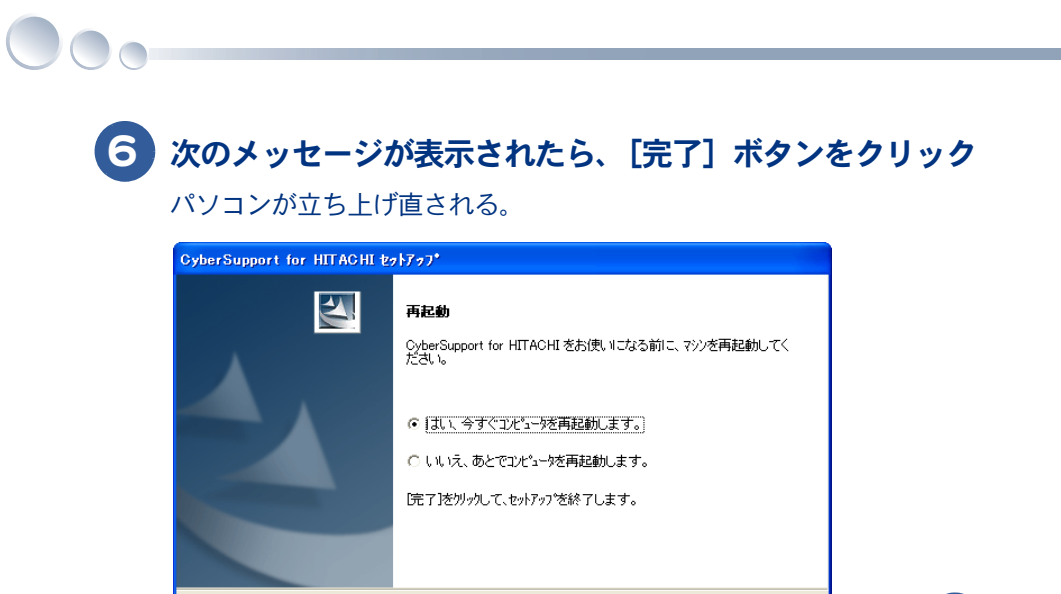

く戻る(8)

※ ヒシト ● 「CyberSupport」についてのご質問は、「安心コールセンター」までお問い合わせください。株式会社ジャストシステムでは、お問い合わせを直接受け付けていません。

完了

6

# 4章 技術情報

### この章では、アプリケーション一覧とパソコンのシステム構成および 仕様について説明します。

>>・アプリケーション一覧(P.60)
 >>・パソコン仕様一覧(P.63)
 >>・ドライブの仕様(P.66)
 >>・メモリーボードの仕様(P.68)
 >>・有寿命部品一覧(P.70)
 >>・オプション情報(P.71)

# アプリケーション一覧

アプリケーションは、HDDイメージや『再セットアップディスク(Disc1)』、『アプリケーションディスク(Disc1)』、各ソフトウェアに付属のCDなどを使ってインストールします。インストールで特別な制限や設定が必要なアプリケーションは、次の表の「設定」に〇印があります。内容は、電子マニュアル『パソコン応用』4章の「各アプリケーションの制限や設定」をご参照ください。

| ▲重亜 | ● アブリケーションをインストールするときは、 | 管理者権限を持つユーザー | (アカウント) | でインストールして |
|-----|-------------------------|--------------|---------|-----------|
|     | ください。                   |              |         |           |

※ ヒント ● 表の「購入時の有無」に〇印のあるアプリケーションは、購入時にインストールされています。

● 表の「一括インストール時の有無」に○印があるアブリケーションは、『再セットアップディスク(Disc1)』の 「一括セットアップ」でインストールできます。モデルによっては○印がない場合があります。

● 表の「インストールプログラム」は、各アプリケーションを個別にインストールする場合のプログラム収録 ディスクを表します。

|                                                                           |                                | 購入時の<br>有無       | ー括イン<br>ストール<br>時の有無 | インス<br>ト <i>ー</i> ル時<br>の注意事<br>項の有無 | インストールプログラム                                                                           |
|---------------------------------------------------------------------------|--------------------------------|------------------|----------------------|--------------------------------------|---------------------------------------------------------------------------------------|
| アプ                                                                        | リケーション一覧                       | 〇 : 有り<br>× : 無し | 〇 : 有り<br>× : 無し     | 〇 : 有り<br>ー : 無し                     | HDD:HDD イメージ<br>DVD:再セットアップディス<br>ク (Disc1)、またはアプリケー<br>ションディスク (Disc1)<br>CD :付属の CD |
| Microsoft® Offic<br>(with Service Pac                                     | e Personal Edition 2003<br>k2) | 0                | ×                    | 0                                    | CD(Office Personal 2003)、HDD                                                          |
| Microsoft® Offic<br>(with Service Pac                                     | xe Home Style⁺<br>k2)          | 0                | ×                    | 0                                    | CD(Office Home Style <sup>+</sup> )、HDD                                               |
| DVD MovieWriter 5 for HITACHI                                             |                                | 0                | ×                    | 0                                    | DVD( アプリケーションディ                                                                       |
| DVD-MovieAlbumSE 4                                                        |                                | 0                | ×                    |                                      | スク (Disc1))                                                                           |
| DVD-RAM ドライバー                                                             |                                | 0                | ×                    | 0                                    |                                                                                       |
| Easy Media Creator 8.2                                                    |                                | 0                | ×                    | 0                                    |                                                                                       |
| 読みワザ                                                                      |                                | 0                | ×                    | _                                    |                                                                                       |
| ATLAS 翻訳パー                                                                | ·ソナル 2006 LE                   | 0                | ×                    | 0                                    |                                                                                       |
| マカフィー®・ウイルススキャン<br>(90 日間サポート)<br>マカフィー®・パーソナルファイア<br>ウォールプラス (90 日間サポート) |                                | 0                | ×                    | 0                                    |                                                                                       |
| i- フィルター 4(30 日間使用可能 )                                                    |                                | ×                | ×                    | 0                                    |                                                                                       |
| Adobe Photoshop Album 2.0 Mini                                            |                                | 0                | 0                    | _                                    |                                                                                       |
|                                                                           | Prius かんたんランチャー                | 0                | 0                    | 0                                    |                                                                                       |
| Prius かんたん                                                                | Prius かんたんファイル<br>メール          | 0                | 0                    | 0                                    |                                                                                       |
| シリーズ                                                                      | Prius かんたん PC 設定               | 0                | 0                    | 0                                    |                                                                                       |
|                                                                           | Prius かんたんファイル<br>サーチ          | 0                | 0                    | 0                                    |                                                                                       |

|                              |                    | 購入時の<br>有無       | ー括イン<br>スト <i>ール</i><br>時の有無 | インス<br>トール時<br>の注意事<br>項の有無 | インストールプログラム                                                                           |
|------------------------------|--------------------|------------------|------------------------------|-----------------------------|---------------------------------------------------------------------------------------|
| アプリケーション一覧                   |                    | 〇 : 有り<br>× : 無し | 〇 : 有り<br>× : 無し             | 〇 : 有り<br>ー : 無し            | HDD:HDD イメージ<br>DVD:再セットアップディス<br>ク (Disc1)、またはアプリケー<br>ションディスク (Disc1)<br>CD :付属の CD |
|                              | Prius で楽しもう!       | 0                | 0                            | —                           | DVD( アプリケーションディ                                                                       |
|                              | Prius サウンド REC     | 0                | 0                            | _                           | スク (Disc1))                                                                           |
|                              | Prius 四字熟語         | 0                | 0                            | —                           |                                                                                       |
|                              | Prius一文字           | 0                | 0                            | —                           |                                                                                       |
|                              | Prius筆算            | 0                | 0                            | —                           |                                                                                       |
|                              | Prius デカ文字ツール      | 0                | 0                            | —                           |                                                                                       |
|                              | 自動ログオン設定<br>プログラム  | 0                | 0                            | —                           |                                                                                       |
| 筆ぐるめ Ver.13                  | 3 for HITACHI      | 0                | ×                            | 0                           |                                                                                       |
| らくらく家計簿                      | 厚ゆとりちゃん7           | 0                | ×                            | 0                           |                                                                                       |
| 駅すぱあと                        |                    | 0                | ×                            | 0                           |                                                                                       |
| タイピングドリ                      | リーム アフロ犬           | 0                | ×                            | 0                           |                                                                                       |
| AI 囲碁 スタン:                   | ダード for HITACHI    | 0                | ×                            | 0                           |                                                                                       |
| AI 将棋 スタン:                   | ダード for HITACHI    | 0                | ×                            | 0                           |                                                                                       |
| AI 麻雀 スタン:                   | ダード for HITACHI    | 0                | ×                            | 0                           |                                                                                       |
| WYD                          |                    | ×                | ×                            | —                           |                                                                                       |
| マウス吸着                        |                    | 0                | ×                            | _                           |                                                                                       |
| 画面拡大                         |                    | 0                | ×                            | _                           |                                                                                       |
| WinDVD5 for HIT              | TACHI              | 0                | 0                            | 0                           | CD(アプリケーションディス                                                                        |
| わくわくナビ                       |                    | 0                | 0                            | _                           | ク (Disc2))                                                                            |
| SD-VideoWriter *1            |                    | 0                | Х                            |                             |                                                                                       |
| プリウスナビ ネットワークアドオンパッ<br>ク2 *1 |                    | 0                | ×                            | _                           |                                                                                       |
| DiXiM® Media Server *1       |                    | 0                | ×                            | 0                           |                                                                                       |
| DiXiM® Media Client *1       |                    | ×                | ×                            | 0                           |                                                                                       |
| Prius                        | Prius Navistation4 | 0                | ×                            | _                           | CD(Prius Navistation ディスク)                                                            |
| Navistation4                 | メール着信設定 *2         | 0                | ×                            | -                           |                                                                                       |
| ネットワーク切替ユーティリティー             |                    | 0                | 0                            | —                           | DVD( 再セットアップディス<br>ク (Disc1))                                                         |

|                        |                                                                           | 購入時の<br>有無       | ー括イン<br>ストール<br>時の有無 | インス<br>ト <i>ール</i> 時<br>の注意事<br>項の有無 | インストールプログラム                                                                      |
|------------------------|---------------------------------------------------------------------------|------------------|----------------------|--------------------------------------|----------------------------------------------------------------------------------|
| アプリケーション一覧             |                                                                           | 〇 : 有り<br>× : 無し | 〇 : 有り<br>× : 無し     | 〇:有り<br>ー:無し                         | HDD:HDDイメージ<br>DVD:再セットアップディス<br>ク(Disc1)、またはアプリケー<br>ションディスク(Disc1)<br>CD:付属のCD |
| Adobe Reader           |                                                                           | 0                | 0                    | —                                    | CD(活用百科)                                                                         |
| CyberSupport for       | CyberSupport for HITACHI                                                  |                  | ×                    | —                                    |                                                                                  |
|                        | Java(TM)2 Platform Standard<br>Edition Runtime Environment<br>Version 5.0 | 0                | 0                    | _                                    |                                                                                  |
| プラグイン                  | goo スティック                                                                 | 0                | 0                    | —                                    |                                                                                  |
|                        | Macromedia® Shockwave®                                                    | 0                | 0                    | _                                    |                                                                                  |
|                        | Macromedia® Flash® Player                                                 | 0                | 0                    | _                                    |                                                                                  |
|                        | MSN Messenger 7.5                                                         | 0                | 0                    | 0                                    |                                                                                  |
|                        | AOL                                                                       | 0                | ×                    | 0                                    |                                                                                  |
| オンライン<br>サインアップ<br>ソフト | BIGLOBE                                                                   | 0                | ×                    | —                                    |                                                                                  |
|                        | Yahoo! BB                                                                 | 0                | ×                    | _                                    |                                                                                  |
|                        | OCN                                                                       | 0                | ×                    | _                                    |                                                                                  |
|                        | ODN                                                                       | 0                | ×                    | -                                    |                                                                                  |
|                        | So-net                                                                    | 0                | ×                    | 0                                    |                                                                                  |

\*1:テレビ機能付きモデルにのみ添付されています。

\* 2 : Prius Navistation4 を選択すると同時にインストールされます。

# パソコン仕様一覧

パソコンの仕様を紹介します。

| 製                                                            | 品名                  | Prius Note                                                                |                                        |                         |  |  |
|--------------------------------------------------------------|---------------------|---------------------------------------------------------------------------|----------------------------------------|-------------------------|--|--|
| Я                                                            | 洺                   | PCF-PN39K1S                                                               | PCF-PN37K1S                            | PCF-PN33K1S             |  |  |
| インストール OS 形式                                                 |                     | Microsoft® Windows® XP Home Edition<br>(With Service Pack2 セキュリティー強化機能対応) |                                        |                         |  |  |
| CPU                                                          | 名称                  | インテル®Core <sup>™</sup> 2<br>Duo プロセッサー<br>T5500                           | インテル® Celeron®                         | M プロセッサー 420            |  |  |
| 動作周波数                                                        |                     | 1.66GHz                                                                   | 1.60                                   | )GHz                    |  |  |
| フロントサイド                                                      | ・バス                 | 667MHz                                                                    | 533MHz                                 |                         |  |  |
| チップセット                                                       |                     | インテル®945GM チップセット                                                         |                                        |                         |  |  |
| キャッシュ                                                        | 1次(CPU内蔵)           | 64KB(32KB 命令                                                              | ☆キャッシュ+32KB デ-                         | -タキャッシュ)                |  |  |
| メモリー                                                         | 2次(CPU内蔵)           | 2MB                                                                       | 11                                     | /B                      |  |  |
| RAM                                                          | 標準メモリー<br>( ヒント 1)  | 1024MB (512MB × 2)<br>(DDR2 SDRAM<br>PC2-4200)                            | 512MB (51<br>(DDR2 SDRA                | 2MB × 1)<br>M PC2-4200) |  |  |
|                                                              | 最大メモリー              |                                                                           | 1024MB                                 |                         |  |  |
|                                                              | ビデオメモリー             | 最大 1                                                                      | 28MB( メインメモリーと                         | :共有)                    |  |  |
| HDD(ヒント2)                                                    |                     | 約120GB                                                                    |                                        |                         |  |  |
| CD/DVD 対応ドラ                                                  | イブ                  | DVD スーパーマルチドライブ(DVD ± R 2 層書き込み対応)                                        |                                        |                         |  |  |
| カレンダー時計                                                      | (重要1)               | 年月日、時                                                                     | 分秒を刻時、刻時誤差±                            | : 180 秒 / 月             |  |  |
| スピーカー                                                        |                     | ステレス                                                                      | オ (2 個 ) +サブウーハ-                       | - (1 個 )                |  |  |
| ディスプレイ                                                       |                     | 15.4 型ワイドアドバン                                                             | ·スドスーパーピュアカ                            | ラー液晶ディスプレイ              |  |  |
| グラフィック<br>(ヒント3)                                             | 800 × 600 ドッ<br>ト時  | 65536 色 /1677 万色                                                          |                                        |                         |  |  |
|                                                              | 1024 × 768 ドッ<br>ト時 |                                                                           | 65536 色 /1677 万色                       |                         |  |  |
|                                                              | 1280 × 800 ドッ<br>ト時 |                                                                           | 65536 色 /1677 万色                       |                         |  |  |
| バックライト                                                       |                     | 冷陰極蛍光灯 2 灯                                                                |                                        |                         |  |  |
| キーボード                                                        |                     | JIS 標準配列準拠 87 キー                                                          |                                        |                         |  |  |
| ポインティングル                                                     | ペッド                 | 静電式ポインティングパッド                                                             |                                        |                         |  |  |
|                                                              | アナログ<br>ディスプレイ      | 1個VESA/                                                                   | DDC1/2B 準拠(ミニ D-si                     | ub15 ピン)                |  |  |
|                                                              | マイク入力               | 1<br>入力·                                                                  | 個 ステレオミニジャッ<br>インピーダンス 10kΩ            | ク<br>(Тур.)             |  |  |
| ヘッドホン出力     1個ステレオミニジャック       コネクター     適合インピーダンス8~32Ω(Typ) |                     | ク<br>(Typ.)                                                               |                                        |                         |  |  |
|                                                              | IEEE1394            |                                                                           | 1個4ピンS400                              |                         |  |  |
|                                                              | USB2.0              |                                                                           | 4個                                     |                         |  |  |
|                                                              | モデム (重要 2)          | 1個 DA                                                                     | .TA:56kbps(V.90)/FAX:                  | 14.4kbps                |  |  |
|                                                              | LAN                 | 1 個 IEEE 802.3 100BASE-TX/10BASE-T                                        |                                        |                         |  |  |
| PCカードスロッ                                                     | F                   | JEID                                                                      | Type II × 1<br>DA Ver4.2 準拠、CardBus \$ | 讨応                      |  |  |

|                          | 品名                             | Prius Note                                                                                                    |                                        |             |  |
|--------------------------|--------------------------------|----------------------------------------------------------------------------------------------------|----------------------------------------|-------------|--|
| 形名                       |                                | PCF-PN39K1S                                                                                                    | PCF-PN37K1S                            | PCF-PN33K1S |  |
| メモリーカードスロット(重要 3)        |                                |                                                                                                    | 1個                                     |             |  |
| ワイヤレス LAN ( 重要 4)        |                                | 通信速度最大 54Mbps<br>IEEE802.11a(J52/W52/W53)/b/g 準拠<br>(11a:34/36/38/40/42/44/46/48/52/56/60/64ch、<br>11b:1ch ~ 14ch、 11g:1ch ~ 13ch) |                                        |             |  |
| 地上デジタルテ                  | レビチューナー                        | USB 外付けニ                                                                                                    | ユニット1個                                 | なし          |  |
| リモコン                     |                                | 1                                                                                                    | 個                                      | なし          |  |
|                          | 周波数                            |                                                                                                    | 50/60Hz                                |             |  |
| 電源                       | 入力電圧                           |                                                                                                    | $AC100V \pm 10\%$                      |             |  |
|                          | 電源プラグ                          |                                                                                                    | 2 極差込型                                 |             |  |
| 出弗電力                     | 最大                             | 81W                                                                                                    | 74                                     | W           |  |
| 消員电力<br>( ビント <u>4</u> ) | 定常                             | 約 28W                                                                                                    | 約3                                     | 31W         |  |
|                          | スタンバイ時                         | 約 1.6W                                                                                                    |                                        |             |  |
| 省エネ注に其づ                  | 区分                             | I                                                                                                    |                                        |             |  |
| ョエホムに至っ<br>く表示<br>(ヒント5) | エネルギー消費<br>効率(目標年度<br>2007 年度) | 0.00037                                                                                                    | 7 0.0021                               |             |  |
| 外形寸法(ヒン)                 | - 6)                           | 365mm(W)                                                                                                    | $\times$ 265mm(D) $\times$ 32.8 $\sim$ | 35.3mm(H)   |  |
| 質量(ヒント7)                 |                                | 約 2.85kg                                                                                                    |                                        |             |  |
|                          | 動作時                            | 5 ~ 35 °C                                                                                                    |                                        |             |  |
| 周囲温度                     | 非動作時                           |                                                                                                    | $-$ 10 $\sim$ 43 $^{\circ}{\rm C}$     |             |  |
| (重要5)                    | 保存および輸送<br>時                   | $-10 \sim 60 \ ^{\circ}\text{C}$                                                                                                   |                                        |             |  |
|                          | 動作時                            | 20 -                                                                                                    | ~ 80%Rh( 結露しないこ                        | と)          |  |
| 田田泊中                     | 非動作時                           | 20 ·                                                                                                    | ~ 80%Rh( 結露しないこ                        | と)          |  |
| 间西加反<br>(重要5)            | 保存および輸送<br>時                   | 20 ~ 80%Rh( 結露しないこと )                                                                                                    |                                        |             |  |
| 最大湿球温度                   |                                | 25 °C                                                                                                    |                                        |             |  |
|                          |                                |                                                                                                    |                                        |             |  |

- ホードソケットの組み合わせかた」
   2: 電源を切ると、HDDのヘッドは自動的に退避ゾーンに移動します。
   HDDの容量は、1GB=10<sup>9</sup> バイトで計算した場合の数値を表しています。
- 3: 65536 色は中 (16 ビット)、1677 万色は高 (24 ビット)・最高 (32 ビット)です。 液晶ディスプレイでは高 (24 ビット)・最高 (32 ビット)に設定した場合ディザリング表示になります。
- インコンを使用しないときは、電源を切り、電源コードのプラグをコンセントから抜いておくことをおすすめします。待機時の消費電力を低減できます。
- 5: エネルギー消費効率とは、省エネ法で定める測定法により測定した消費電力を、省エネ法で定める複合理論性能で除したものです。
- 6: 突起部を除いた値です。
- 7 : バッテリーパック装着時の質量です。
- ▲ 重 要 1 : 刻時誤差は、リアルタイムクロックの数値です。Windows の時間とずれることがあります。
  - 2: 内蔵モデムの通信速度最大 56Kbps は、データ受信時の最大速度の理論値です。内蔵モデムは日本国内専用で す。海外では使用できません。

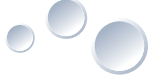

3: メモリースティック Duo およびメモリースティック RPO デュオ、miniSD を使うには市販のアダプターが必要です。

SD メモリーカード、メモリースティック、マルチメディアカード (MMC)、xD- ピクチャーカードの同時使用 はできません。

SD メモリーカードの著作権保護機能には対応していません。

メモリースティックのマジックゲートには対応していません。

マジックゲートは、ソニーが開発した、著作権を保護する技術の総称です。

本機器では、2GB までのメモリースティックで動作確認を行っています。ただし、すべてのメモリース ティックでの動作を保障するものではありません。

4 : 内蔵ワイヤレス LAN は、日本の電波法に基づき設計されています。海外で使用すると、罰せられる場合があ ります。

IEEE802.11aの規格による通信は、電波法により屋外での使用が禁じられています。(屋内のみ使用可能です。)

内蔵ワイヤレス LAN のアドホック通信接続は、サポートしていません。

最大速度 54Mbps は、IEEE802.11a/g 規格の理論値です。実際の通信速度とは異なります。

本製品に搭載している内蔵ワイヤレス LAN の IEEE802.11a は、2005 年 5 月の省令改正後の仕様 (J52/W52/W53) に準拠しています。対応チャンネルは 34、36、38、40、42、44、46、48、52、56、60、64ch です。 表示ロゴは、次のようになります。

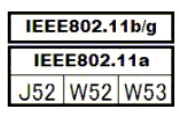

他機種のパソコン内蔵ワイヤレス LAN との Peer-to-Peer 接続はできません。

5: 長時間の非動作時から動作させる場合は、周囲の温度や湿度になじむまで時間を置いてからパソコンを立ち 上げてください。

※ ヒント ● K(大文字)とk(小文字)の記載の単位は、K(大文字):1024、k(小文字):1000 で換算しています。

# ドライブの仕様

## DVD スーパーマルチドライブ (DVD ± R2 層書き込み対応)の仕様

| 項目                | 仕様                                                                                                    |
|-------------------|----------------------------------------------------------------------------------------------------|
| 読み込み速度 *1         | CD-ROM、CD-R、CD-RW:最大 24 倍速<br>DVD-ROM:最大 8 倍速<br>DVD-R/+R:最大 8 倍速<br>DVD-RW/+RW:最大 8 倍速<br>DVD-RW/+RW:最大 8 倍速<br>DVD-R DL、DVD+R DL:最大 4 倍速<br>DVD-RAM:最大 5 倍速                                                                                                    |
| 書き込み速度            | CD-R:最大 24 倍速<br>CD-RW:最大 16 倍速<br>DVD-R/+R:最大 8 倍速<br>DVD-RW:最大 6 倍速<br>DVD+RW:最大 8 倍速<br>DVD-R DL:最大 4 倍速<br>DVD+R DL:最大 4 倍速<br>DVD-RAM:最大 5 倍速                                                                                                    |
| インタフェース           | ATAPI                                                                                                    |
| データ転送速度(IF上)      | 最大 33.3MB / sec                                                                                                    |
| 平均ランダムアクセスタ<br>イム | DVD-ROM : 180msec<br>CD-ROM : 150msec                                                                                                    |
| バッファーメモリー         | 2MB                                                                                                    |
| ローディング方式          | トレイローディング                                                                                                    |
| 読み込み可能ディスク        | CD-ROM、CD-R/RW、DVD-ROM、DVD-R/RW、DVD-RAM、DVD+R/RW、<br>DVD-R DL(8.5GB)、DVD+R DL(8.5GB)                                                                                                    |
| 書き込み可能ディスク        | CD-R/RW、DVD-R(4.7GB)、DVD-RW(Ver.1.2)、DVD-RAM(2.8GB / 4.7GB / 9.4GB)、<br>DVD+R/RW、DVD-R DL(8.5GB)、DVD+R DL(8.5GB)                                                                                                    |
| 対応フォーマット          | CD-DA(オーディオ CD)、CD-ROM(mode1、mode2)、CD-ROM XA<br>(mode2のForm1、Form2)、CD-R/RW、Photo CD(シングル/マルチセッション)、<br>Video CD、CD Extra(CD+)、CD-TEXT、DVD-ROM、DVD-R(3.9GB / 4.7GB)、<br>DVD-VIDEO、DVD-RW(Ver.1.2)、DVD-RAM(2.6GB /4.7GB/9.4GB)<br>DVD+R(4.7GB)、DVD-R DL(8.5GB)、DVD+R DL(8.5GB)、DVD+RW |

| 項目     | 仕様                                          |
|--------|---------------------------------------------|
| 推奨ディスク | CD-R:太陽誘電製、三菱化学メディア製、リコー製、日立マクセル製           |
|        | CD-RW:三菱化学メディア製、リコー製、日立マクセル製                |
|        | DVD-R(4 倍速 ):三菱化学メディア製、松下電器製、太陽誘電製、TDK 製、   |
|        | 日立マクセル製                                     |
|        | DVD-R(8 倍速 ):三菱化学メディア製、太陽誘電製、TDK 製、日立マクセル製  |
|        | DVD-R(16 倍速 ):三菱化学メディア製、太陽誘電製、TDK 製、日立マクセル製 |
|        | DVD-RW(2 倍速 ):三菱化学メディア製、ビクター製、日立マクセル製       |
|        | DVD-RW(4 倍速 ): 三菱化学メディア製、ビクター製、日立マクセル製      |
|        | DVD-RW(6 倍速 ):三菱化学メディア製、ビクター製、日立マクセル製       |
|        | DVD-RAM(3 倍速):松下電器製、日立マクセル製                 |
|        | DVD-RAM(5 倍速 ):松下電器製、日立マクセル製                |
|        | DVD+R(4 倍速 ):三菱化学メディア製、リコー製、TDK 製、日立マクセル製   |
|        | DVD+R(8 倍速 ):三菱化学メディア製、リコー製、TDK 製、日立マクセル製   |
|        | DVD+R(16 倍速 ):三菱化学メディア製、リコー製、TDK 製、日立マクセル製  |
|        | DVD+RW(4 倍速 ):三菱化学メディア製、リコー製、TDK 製、日立マクセル製  |
|        | DVD+RW(8 倍速 ):三菱化学メディア製、リコー製、日立マクセル製        |
|        | DVD-R DL(4 倍速 ):三菱化学メディア製                   |
|        | DVD-R DL(8 倍速 ):三菱化学メディア製                   |
|        | DVD+R DL(2.4 倍速 ):三菱化学メディア製、リコー製、日立マクセル製    |
|        | DVD+R DL(8 倍速 ):三菱化学メディア製                   |

\*1:ディスクの回転振動が大きい場合や高速での読み込みが困難な場合は、自動で回転速度を落とします。

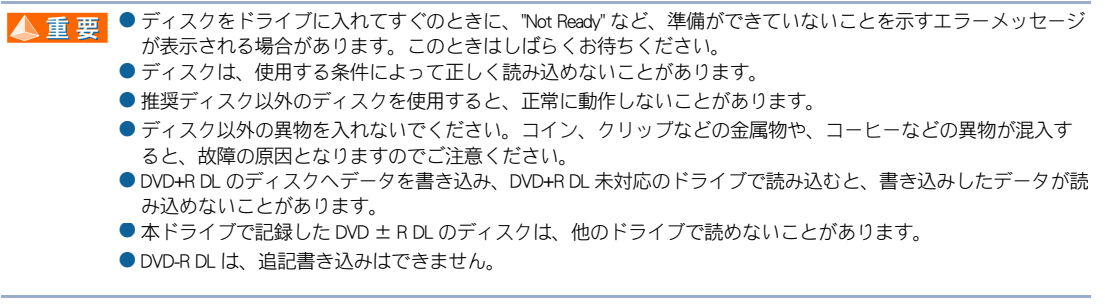

※ ヒント ● DVD-R DL、DVD+R DL とは、片面 2 層 (8.5GB)のディスクです。

4

技術情報

# メモリーボードの仕様

| 項目       | 仕様                  |
|----------|---------------------|
| 容量       | 512MB               |
| パリティ     | なし                  |
| DRAM タイプ | DDR2 SDRAM、PC2-4200 |
| DIMM タイプ | SO-DIMM 200 ピン      |
| 電源電圧     | 1.8V                |

※ ヒント ● メモリーボードの使用環境はパソコンと同じです。

# バッテリーパックの仕様

| 項目    | 仕様                                              |
|-------|-------------------------------------------------|
| 形名    | PCF-AB8200                                      |
| 容量    | 4400mAh                                         |
| 出力電圧  | 11.1V                                           |
| 充放電回数 | 約 300 回                                         |
| 外形寸法  | $137$ mm(W) $\times$ 75mm(D) $\times$ 23.5mm(H) |
| 質量    | 約 330g                                          |

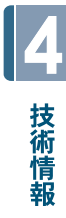

# 有寿命部品一覧

パソコンの部品は、長期間使用しているうちに劣化、磨耗します。次の部品は、一定周 期で交換の必要があります。ここで記載の寿命とは設計構造上の想定寿命であり、寿命 を保証するものではありません。想定寿命を満たさない場合でも、無償修理期間を過ぎ ている場合の部品代は有償です。購入や交換については、お買い求め先にご連絡くださ い。なお、交換した部品は、パソコン購入時の部品と異なる場合があります。

| 品名                        | 備考    |
|---------------------------|-------|
| HDDユニット                   | * 1   |
| DVD スーパーマルチドライブ           | * 2   |
| 液晶ディスプレイ                  | * 1、3 |
| キーボード                     | * 1   |
| ファン                       | * 1   |
| AC アダプター(形名:PCF-AP7800)   | * 1、6 |
| バッテリーパック ( 形名:PCF-AB8200) | * 4   |
| リチウム電池                    | * 5   |
| メインボード                    | * 1、6 |

- \*1:事務室で1日に8時間、1カ月で25日間、通常に使用すると想定した場合、寿命は約5年です。 したがって、使用時間が上記より長い場合は、その分寿命は短くなります。
- \*2:事務室で1日に2時間、1カ月で25日間、データの読み書きを想定した場合、寿命は約5年です。 したがって、使用時間が上記より長い場合は、その分寿命は短くなります。
- \*3:明るさが工場出荷時の約1/2に低下したときを寿命とします。
- \*4:寿命は約300 サイクルです。または、通常の事務環境で過放電せず定期的に完全放電した場合は、約1年以内です。過放電にしたり、負担のかかる使い方をすると、寿命は短くなります。
- \*5:寿命は約5年です。
- \*6:使用しているアルミ電解コンデンサーは寿命のある部品です。
# オプション情報

# パソコンに増設または接続できるオプションを次に示します。

| 分類     | 品名          | 形名          | 備考                      |
|--------|-------------|-------------|-------------------------|
| アクセサリー | バッテリーパック    | PCF-AB8200  |                         |
|        | AC アダプター    | PCF-AP7800  | AC アダプターと電源コードのセット      |
| ファイル装置 | フロッピーディスク装置 | PCT-UF2231A | USB インタフェース、3.5 型、3 モード |
|        |             | PCT-UF2231B | *                       |

\*:Windows XP では2モードでの利用となります。

▲ 重要 ● この一覧表以外のオプションについては、動作保証していません。

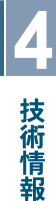

# さくいん

# Α

AC アダプター 10

# В

BIOS 45

# С

CD/DVD ドライブ 33

# D

DVD スーパーマルチドライブ (DVD ± R 2 層書 き込み対応) の仕様 66

#### Ρ

PC カード 45

# あ

アナログディスプレイコネクター 34 アプリケーション一覧 60 アプリケーションのインストール 53

#### い

ー括インストール 47 インターネット 30

# え

液晶ディスプレイ 33

#### お

オプション情報 71

#### か

かな入力 19 漢字変換 19

#### き

キーボード 33 機器銘板 10 キャプスロックランプ 35

# <

クリックボタン 33

#### け

警告ラベル 5

#### こ

コンセント 12

# さ

再セットアップ 44 サブウーハー 33

#### し

CD/DVD 強制イジェクトスイッチ 40 重要なお知らせ 4 使用許諾契約 17

#### τ

ディスクアクセスランプ 35 ディスクの入れ方/取り出し方 39 ディスクの強制取り出し 40 テレビを見る 31 電源コード 10 電源コネクター 34 電源スイッチ 33 電源を入れる 15 電源を切る 22 電子マニュアル 1,57

# な

ナムロックランプ 35

#### は

パソコン 10 パソコン仕様一覧 63 バックアップ 44 バッテリーパック 10, 29, 33 バッテリーパックの充電のしかた 27 バッテリーパックの仕様 69 バッテリーパックの取り付け方 27 バッテリーパックの取り外し方 28 バッテリーランプ 28, 34, 35 バッテリーロック 29

#### ほ

ポインティングパッド 33 保証書 4,10

#### ま

マウス 26 マウスポインター 17

# め

メモリーボードの仕様 68

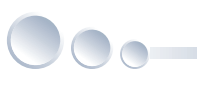

# も

モジュラーケーブル 30,31 モジュラーコンセント 30 モデム 30 モデムコネクター 31

#### ゆ

有寿命部品一覧 70 ユニバーサルシリアルバス コネクター (USB コ ネクター) 34

# 5

ラッチ 15,33

#### り

リモコン 14 リモコン受信部 33

# 3

ローマ字入力 19

# わ

ワイヤレス LAN ランプ 35 ワンタッチキーの機能 36

# 他社製品の登録商標および商標についてのお知らせ

このマニュアルにおいて説明されている各ソフトウェアは、ライセンスあるいはロイヤリティー契約のも とに供給されています。ソフトウェアおよびマニュアルは、そのソフトウェアライセンス契約に基づき同 意書記載の管理責任者の管理のもとでのみ使用することができます。

それ以外の場合は該当ソフトウェア供給会社の承諾なしに無断で使用することはできません。

・Microsoft、Windows は、米国 Microsoft Corp. の登録商標です。

・メモリースティック、マジックゲートは、ソニー株式会社の商標です。

・その他、各会社名、各製品名は、各社の商標または登録商標です。

# 準備しよう! Prius

初版 2006年7月

無断転載を禁止します。

落丁・乱丁の場合はお取り替えいたします。

# 〇 株式会社 日立製作所

# ユビキタスシステム事業部

〒 244-0817 神奈川県横浜市戸塚区吉田町 292 番地 お問い合わせ先:安心コールセンター 0120-885-596

© Hitachi,Ltd.2006.All rights reserved.

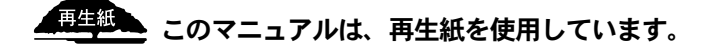

PNRS710P0-1